# NOVA500<sup>0</sup> SERIES

Instruction Manual SD560<sup>°</sup> (Digital Indicator)

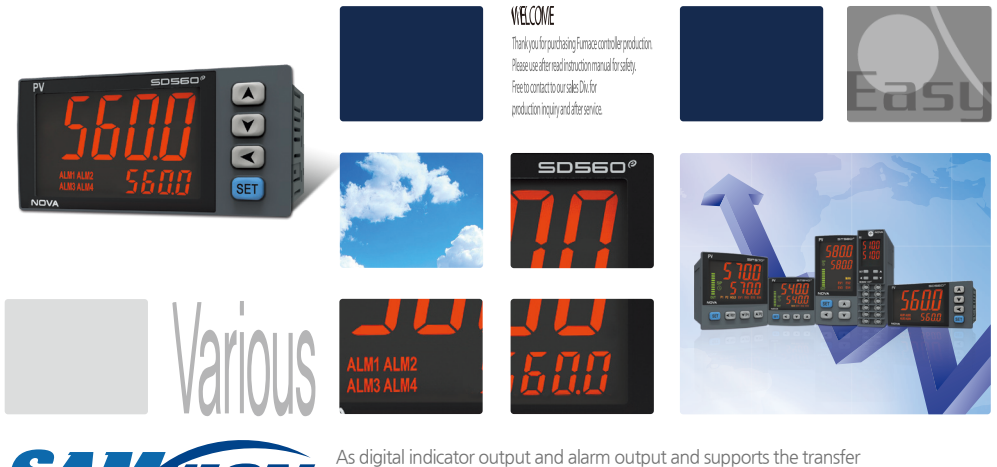

SAMAON

can be Reset by external contact input and a PV product with a display function

## 🕞 Copyright

Copyright© 2016 Samwon technology Co., Ltd This operation manual is a work protected by the copyright law. A part or entire of this manual shall not be copied, air sent, distributed, translated or changed into the form to be read by electronic media or machine without prior written consent of Samwon technology Co., Ltd.

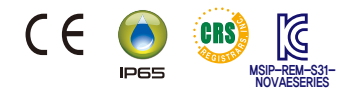

# Part I Instruction Manual

Safety Guide

## Used simboll mark in this Instruction manual

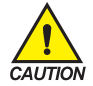

#### It means the "Handle with care" or "Cautions"

In case of violation of this point, it may cause the death, severe injury or the extreme damage on the product.

- (1) Product : It is marked on the points to be acknowledged certainly to protect the human body and device.
- (2) Instruction manual : It describes the cautions to prevent the cases of endangered situation on the life and body of the user due to the electric shock and so on.

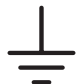

It means"Ground terminal"

Make the earth with the ground in case of product installation and controlling the product.

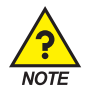

It means the "supplementary explanation" It describes the points to supplement the explanation.

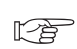

It describes the "references"
It describes the information and pages of references

It describes the information and pages of reference to be referred.

## Cautions in this Instruction manual

- Please deliver for the end user to possess always and keep it in the place accessible at any time.
- Use the product after full understanding of this installation manual.
- This installation manual does not warrant any other things because it is a description of the details for the function.
- A part or whole of this manual shall not be edited or copied randomly.
- The descriptions in this manual may be changed randomly without pre notice or warning.
- Even though this manual was made with elaboration, it will be appreciated if you inform to the purchasing point (Dealer shop and etc) or sales team in our company in case of deficiency, mistake or omission in the contents.

## Safety Guide

## Cautions for the safety and modification (Change) of the product

- Please use this product after full understanding on the safety cautions in this manual for the protection and safety for this product and the system connected to this system.
- Our company is not responsible to the damages occurred by using or handling or unattended using not relying on this installation manual.
- Please install at the outside of this product when the additional protection and safety circuit is installed Octarately for the protection and safety for this product and the system connected to this system.
- The internal modification (Change) and addition to this product are prohibited.
- Do not disassemble, repair and modify of this product because it becomes the reasons for electric shock, fire
  and malfunction.
- In case of changing the part or the consumables of this product, please contact to the sales department of our company.
- Do not contact to the moisture with this product. It may cause the failure on this product.
- Do not apply the strong impact on this product. It may cause the damage and failure on this product.

## With regard to the exemption for the responsibility of this product

- We are not responsible for any warranty on this product besides the defined cases in the quality assurance condition of our company.
- We are not responsible for the direct or indirect damages on the user of any third party due to the not expectable defect or the natural disaster in use of this product.

## With regard to the quality assurance condition of this product

- The warranty period shall be one year from the purchasing of this product, Free of charge repair is available only for the cases of out of order occurred from normal use conditions.
- The repair due to the out of order occurred after the warranty period shall be repaired at the actual cost according to the defined condition by our company.
- The out of order occurred within the warranty period shall be repaired at the actual cost for the following cases in spite of within the warranty period.
  - (1) Out of order due to the mistake or fault of the user (Ex: Initialization by losing the password and etc.)
  - (2) Out of order due to the natural disaster(Ex: Fire and flood and etc)
  - (3) Out of order due to the movement of product after installation.
  - (4) Out of order due to the random disassemble, change or damage on the product.
  - (5) Out of order due to the electric power instability.
  - (6) Others
- Please contact to the purchasing points or sales part of our company when after sales service is necessary because of the failure on the product.

## Safety Guide

## Environmental precautions for installation.

- Be sure to operate the controller installed on a panel to prevent electric shock.
- To install the controller, do select a location where;
  - (1) No one may accidentally touch terminal.
  - (2) Mechanical vibrations are minimal.
  - (3) No corrosive gas is prevent.
  - (4) Temperature fluctuation is minimal.
  - (5) Temperature can be maintained. (50 °C below / 10 °C over)
  - (7) No direct heat radiation is present.
  - (8) No magnetic disturbances are caused
  - (9) No water is splashed.
  - (10) No flammable materials are around.
  - (11) No wind blows. (prevent Dust with salt)
  - (12) No ultraviolet rays are present.

## Precautions of Controller Mounting.

- Keep the input circuit wiring as far as possible away from power and ground circuit.
- Keep the controllers in 10°C ~ 50°C/20 % ~ 90 % RH, Warming up needed to use controller when temperature is below 10°C in advance.
- Do not mount front panel facing downward.
- To prevent electric shock, be sure to turn off and the source circuit breaker before wiring.
- The power consumptions are 100-240VAC, 50/60Hz, 10VAmax and operate without power switching in advance.
- No work in wet hands ( it caused electric shock)
- Follow operation by precaution in the manual to avoid fire, electric shock, loss of life etc.
- Requested to follow mounting and operation methods just indicated in this manual.
- Refer the way of grounding connection, however, keep away for grounding to Gas pipe, water pipe, lightening rod etc.
- Be sure not to power connection before finishing of wiring between each contact point.
- Not close and wrapping the heat hole in back case of controller.

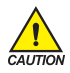

#### Rated Voltage and Power Consumption

- This product runs on 100-240VAC, 50/60Hz 10VAmax.
- Risk of electric shock and fire if use power source in rating other than specified.

## Engineering Units - EU, EUS

- EU and EUS are used for the scaling of the parameters of the controller.
- When the sensor type (IN-T) or the high limit.low limit of input range is changed, the parameters expressed in EU(), EUS() are changed inproportion to current data. (However, the high/low range setting data is initialized.)
- ☞ EU() : Value of engineering unit depending on the range of instrument
- ☞ EUS(): Value of engineering unit depending on the span of instrument

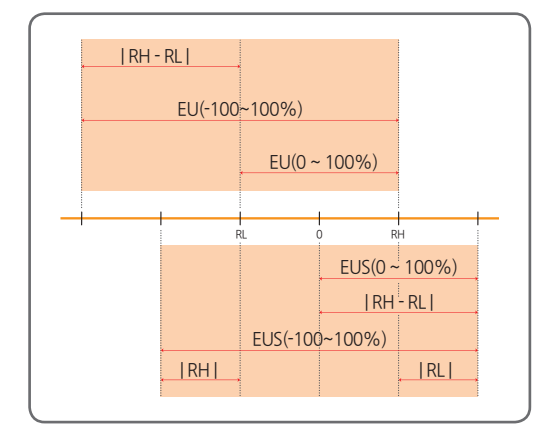

RL: Low limit of input range

RH: High limit of input range

#### \* The Range of EU(), EUS()

|                  | Range                     | Center point     |
|------------------|---------------------------|------------------|
| EU(0 ~ 100%)     | RL ~ RH                   | RH - RL  /2 + RL |
| EU(-100 ~ 100%)  | -( RH - RL + RL ) ~ RH    | RL               |
| EUS(0 ~ 100%)    | 0 ~   RH - RL             | RH - RL  /2      |
| EUS(-100 ~ 100%) | -   RH - RL   ~   RH - RL | 0                |

\* Ex) INPUT = TC.K2

#### RANGE = - 200.0°C(RL) ~ 1370.0°C(RH)

|                  | Range               | Center point |
|------------------|---------------------|--------------|
| EU(0 ~ 100%)     | - 200.0 ~ 1370.0°C  | 585.0°C      |
| EU(-100 ~ 100%)  | - 1770.0 ~ 1370.0°C | - 200.0°C    |
| EUS(0 ~ 100%)    | 0∼1570.0℃           | 785.0℃       |
| EUS(-100 ~ 100%) | - 1570.0 ~ 1570.0°C | ວ°0.0        |

## Numbers · Character in 7-Segment

Numbers • Character in 7-Segment LED Display

| 0 | 1 | 2  | 3 | 4 | 5      | 6      | 7       |
|---|---|----|---|---|--------|--------|---------|
| 8 | 8 | 8  | B | 8 | S      | 8      | 8       |
| 8 | 9 |    | - | / | Half - | Half 1 | Half -1 |
| 8 | 8 | 8. | 8 | 8 | -/     | -1     | -/      |

## Alphabets in 7-Segment

Alphabets in 7-Segment LED Display

| A, a | B, b | C, c | D, d | E, e | F, f | G, g | H, h |
|------|------|------|------|------|------|------|------|
| 8    | 8    | 8    | 8    | 8    | 8    | 8    | 8    |
| l, i | J, j | K, k | L, I | M, m | N, n | О, о | P, p |
| B    | 8    | 8    | B    | 8    | 8    | 8    | 8    |
| Q, q | R, r | S, s | T, t | U, u | V, v | W, w | X, x |
| 8    | 8    | 8    | 8    | B    | 8    | B    | B    |
|      |      |      |      |      |      |      |      |
| Y, y | Z, z |      |      |      |      |      |      |

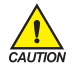

Precautions

Numeric 5 and alphabet S appear the same way

# Contents

| ΙI | nstruction Manual                                                                                                    |
|----|----------------------------------------------------------------------------------------------------|
| 1. | Product Dimensions and Installation                                                                                                    |
|    | 1.1. Dimension and Panel Cutout 8                                                                                                    |
|    | 1.2. How to install Mount 9                                                                                                    |
|    | 1.3. Power Cable Specification 10                                                                                                    |
|    | 1.4. Terminal Specification ······ 10                                                                                                    |
|    | 1.5. Dimension and Panel Cutout 11                                                                                                    |
|    | 1.6. Power Cable Wiring                                                                                                    |
|    | <b>1.7.</b> Analog Input Wiring       13         1.7.1. RTD Input       13         1.7.2. DC Voltage Input       13         1.7.3. DC Current Input       13 |
|    | 1.8. Retransmission Output Wiring                                                                                                    |
|    | 1.9. External Contact Input Wiring(DI)                                                                                                    |
|    | 1.10. External Contact Output Wiring(RELAY)                                                                                                    |
|    | 1.11. Communication Wiring (RS485) ······ 16                                                                                                    |
| 2. | Control Keys and Display 17                                                                                                    |
| 3. | Flow of Operating Display                                                                                                    |
| 4. | Parameter Map 19                                                                                                    |
| 5. | Setting Up Parameter in each Group                                                                                                    |

# Contents

|      | 5.1. | Control Functions Group(G.CTL) 21                |
|------|------|--------------------------------------------------|
|      |      | 5.1.1. PV High/Low Display21                     |
|      |      | 5.1.2. PV Display High/Low Limit Setting         |
|      |      | 5.1.3. User Screen Setting                       |
|      |      | 5.1.4. Key Lock Setting                          |
|      |      | 5.1.5. External Contact Input(DI) Setting        |
|      |      | 5.1.6. Password Setting                          |
|      |      | 5.1.7. Initialization of The Controller          |
|      | 5.2. | Input Group(G.IN) 25                             |
|      |      | 5.2.1. Input Type Setting                        |
|      |      | 5.2.2. Input Unit Setting                        |
|      |      | 5.2.3. Input Range Setting                       |
|      |      | 5.2.4. Decimal Point Setting                     |
|      |      | 5.2.5. PV Display Range Setting 28               |
|      |      | 5.2.6. Input Filter Setting                      |
|      |      | 5.2.7. Display Filter Setting                    |
|      |      | 5.2.8. PV Direction Setting during Sensor-Open   |
|      |      | 5.2.9. Reference Junction Compensation Setting   |
|      |      | 5.2.10. All Bias Setting 30                      |
|      |      | 5.2.11. Piece Bias Setting                       |
|      | 5.3. | Alarm Group(G.ALM)                               |
|      |      | 5.3.1. Alarm Type Setting                        |
|      |      | 5.3.2. Alarm Point Setting                       |
|      |      | 5.3.3. Hysteresis Setting                        |
|      |      | 5.3.4. Delay Time Seting                         |
|      | 5.4. | Retransmission Group(G.RET)                      |
|      |      | 5.4.1. Type of Retransmission Setting            |
|      |      | 5.4.2. High/Low Limits of Retransmission Setting |
|      | 5.5. | Communication Group(G.COM)                       |
|      | 5.6. | PLC Group(G.PLC)                                 |
|      | 5.7. | Now PLC Display Group(G.NPL)                     |
| 6.   | Disp | blay Error and Correction45                      |
|      |      |                                                  |
| II C | omi  | munication Manual                                |

1. Product Dimensions and Installation

## 1.1. Dimension and Panel Cutout

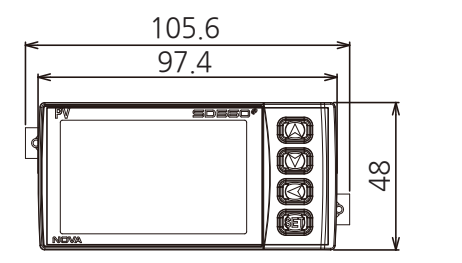

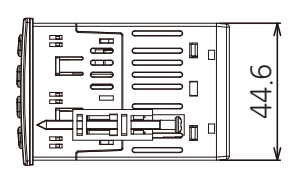

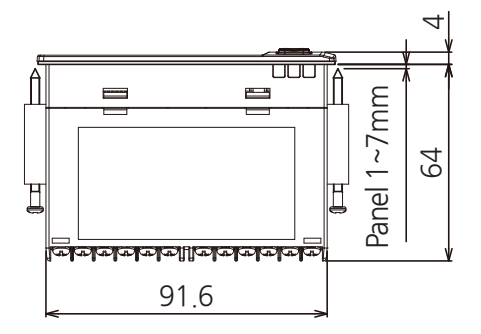

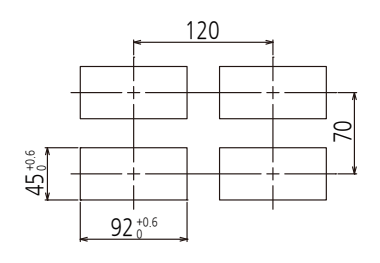

## 1.2. How to install Mount

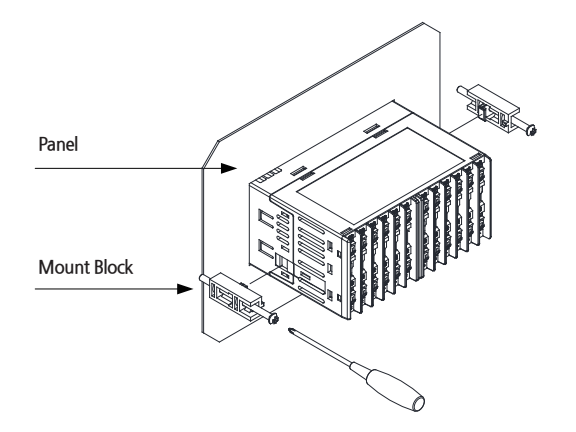

1) Cut the mounting panel. [Refer to 1.1. Dimension and Panel Cutout ]

2) Insert the controller into the panel cutout with the rear terminal board facing ahead.

3) Attach the right and left mount and fix it to the panel. (Use driver)

#### Caution when fastening the mount

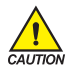

 Do not apply excessive force when fastening the mount on the account that the part may become damaged.

• Max torque when fastening the mount should not exceed 0.25N • m.

## 1.3. Power Cable Specification

Vinyl insulated wire 0.9~2.0m<sup>1</sup>

## 1.4. Terminal Specification

Use M3 screw-compatible crimp-on terminals with insulating sleeve as shown below.

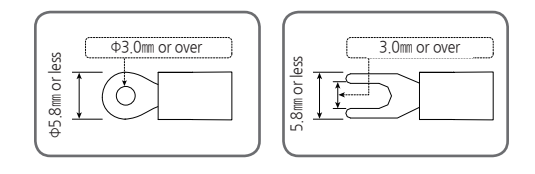

- First Turn off the source circuit breaker, check to ensure that the power cable is not conducting electricity using a tester, and then proceed with wiring in the manner.
  - Never touch the terminal in the rear panel to prevent electric shock when power is supplied to the controller.

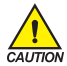

- Be sure to turn off the electric power before wiring.
- Bind the wires connected to the controller terminals neatly together in order to prevent electromagnetic wave radiation.
- Recommended tightening torque : 0.4N·m ~ 0.55N·m

## 1.5. Dimension and Panel Cutout

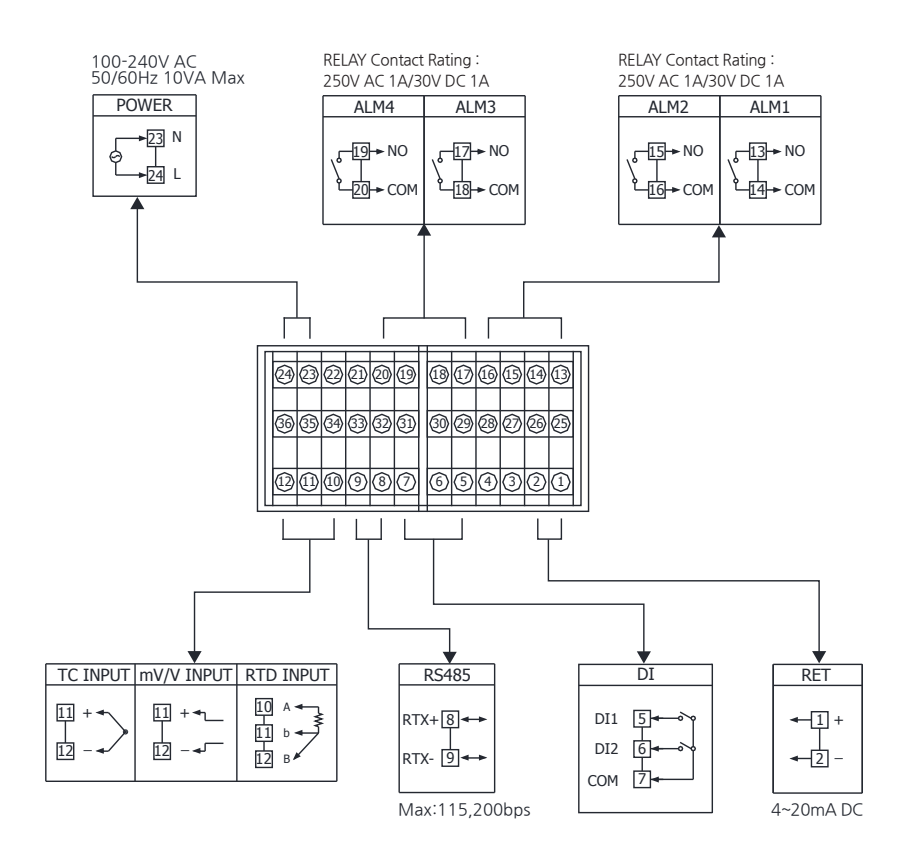

## 1.6. Power Cable Wiring

- Use Vinyl insulation wire 0.9~2.0ml (Allowed Rating Voltage 300V max) or higher leveled cable for power cable connection.
- Use the main power disconnect device in case of abnormal situations occur.

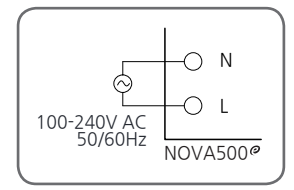

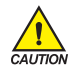

• For power connection, make sure that N-phase and L-phase are connected.

• Turn off the power of NOVA500<sup>e</sup> when wiring the terminal to prevent electrical shock.

## 1.7. Analog Input Wiring

Be sure to connect to correct polarities, Connecting to a wrong polarity may cause unexpected malfunction.

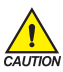

- Use shielded wires and ground the shielding to an independent grounding point.
- Keep the input circuit wiring as far as possible away from the power and ground circuit.
- Use a wire having a low conductor resistance and no three-wire resistance differential.

#### 1.7.1. RTD Input

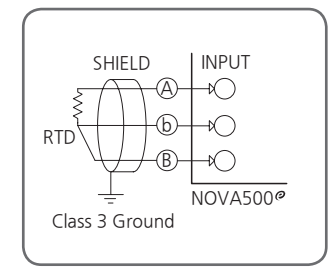

#### 1.7.2. DC Voltage Input

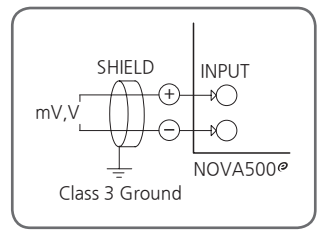

#### 1.7.3. DC Current Input

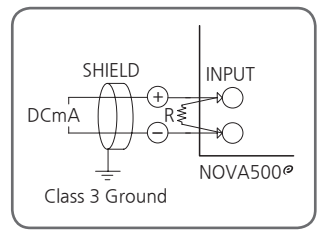

## 1.8. Retransmission Output Wiring

 To prevent electric shock, be sure to turn off the NOVA500<sup>o</sup> Controller and the source circuit breaker before wiring.

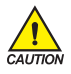

- Be sure to connect to correct polarities. Connecting to a wrong polarity may cause serious trouble.
- Use shielded wires for the wiring and, Be sure to connect independently(1 point grounding)

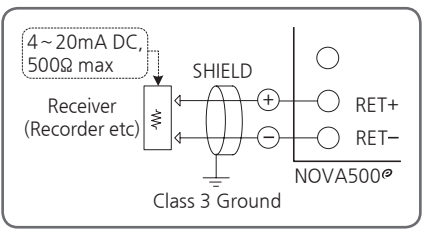

▲ Retransmission Output(RET)

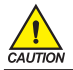

To prevent electric shock, be sure to turn off the NOVA500° controller and the source circuit breaker before connection/disconnection of the receiver as well as wiring.

## 1.9. External Contact Input Wiring(DI)

- Use a no-voltage contact such as relay contact.
- It has an ample switching capacity for the terminal's OFF voltage (approx. 5V) and On current (approx. 1mA)
- When using Open Collector(TR), use one with 2V or low voltage when the contact is ON and 100µA or less leakage current when it is OFF.

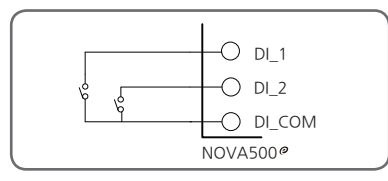

▲ RELAY Contact Connection

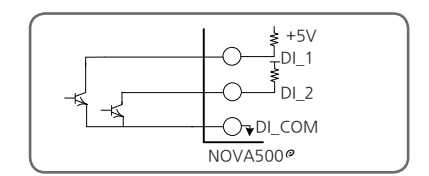

▲ TRANSISTOR Contact Connection

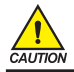

To protect electric shock, be sure to turn off the NOVA500° controller and the source circuit breaker before External Contact Input wiring.

## 1.10. External Contact Output Wiring(RELAY)

- When using an auxiliary relay or inductance load (L) such as solenoid, be sure to insert a CR filter(for AC) or diode (for DC) in parallel as a surge-suppressor circuit to reject sparks, preventing malfunction or damage. Recommended CR filters are as follows.
- Recommended CR FILTER
  - ► Seong Hoo Electronics : BSE104R120 25V (0.1µ+120Ω)
  - ► HANA PARTS CO. : HN2EAC
  - ► Songmi Eolectic co.,Ltd : CR UNIT 953, 955 etc
  - ► Jiwol Electric Co.,Ltd : SKV, SKVB etc
  - ▶ Shinyoug Communications Co.,Ltd : CR-CFS, CR-U etc

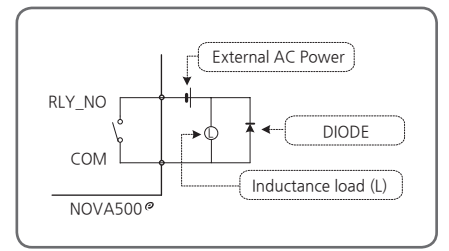

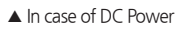

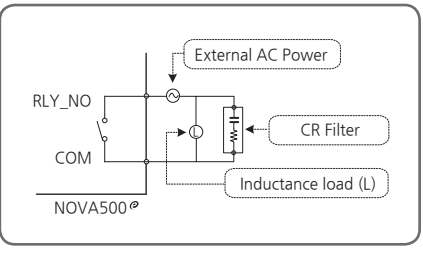

<sup>▲</sup> In case of AC Power

- In case resistance load exceeds specification, turn on/off the load using an auxiliary relay.
- Turn off the power of NOVA500° when wiring external contact output to prevent electrical shock.

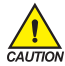

- DIODE and CR filter connection Directly connect to inductance (L) load socket.
  Auxiliary relay connection Auxiliary relay coil rating must be below that of controller contact capacity.
  - (Relay contact capacity : 250VAC 1A / 30VDC 1A)

## 1.11. Communication Wiring (RS485)

- Up to 31 slave controllers(NOVA500<sup>e</sup>) series instruments equipped with communication option can be multidrop-connected.
- Be sure to connect terminating resistors(220Q, 1/4W) to slave and master controllers at communicationchannel ends as shown above.

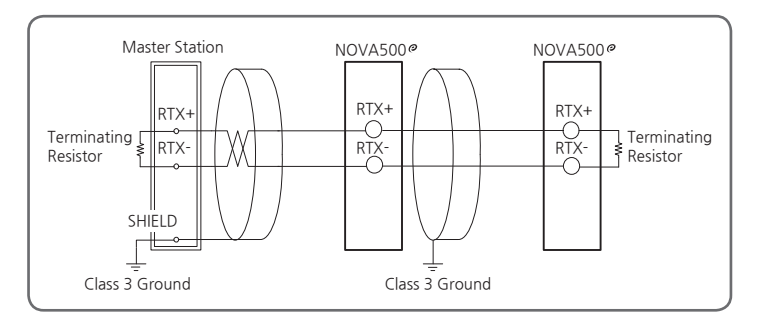

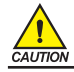

To prevent electric shock, be sure to turn off the NOVA500<sup>e</sup> controlle and source circuit breaker before Communication wiring.

# 2. Control Keys and Display

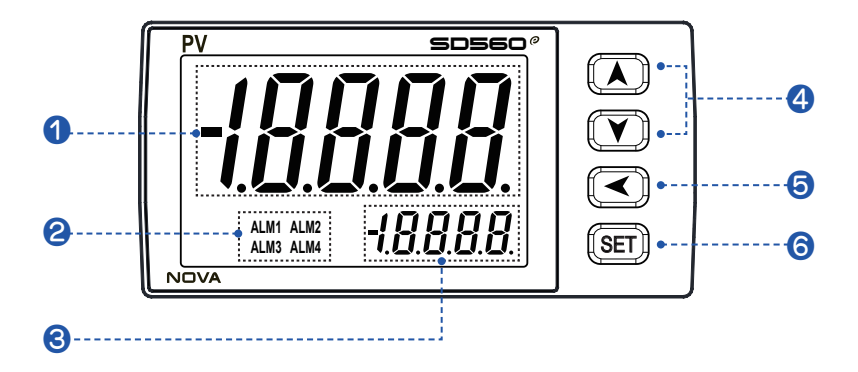

| No. | Contents                                                              | No. | Contents                                                                                                    |
|-----|-----------------------------------------------------------------------|-----|----------------------------------------------------------------------------------------------------|
| 1   | PV display, Parameter Symbol                                          |     | I lsed in switching between parameters                                                                        |
| 8   | When ALM 1~4                                                          |     | <ul> <li>Used to change Display screen from<br/>PLIN screen</li> </ul>                                        |
| 3   | Parameter Set                                                         | 6   | Pressing the SET key for 3 sec from the<br>RUN screen                                                         |
| 4   | Used to change the value of parameters.<br>Used to move between Group |     | <ul> <li>→ Move to the SET screen,</li> <li>Pressing the SET key for 3 sec from the<br/>SET screen</li> </ul> |
| 6   | Used when shifting position to modify value                           |     | $\rightarrow$ Move to the RUN screen.                                                                         |

## 3. Flow of Operating Display

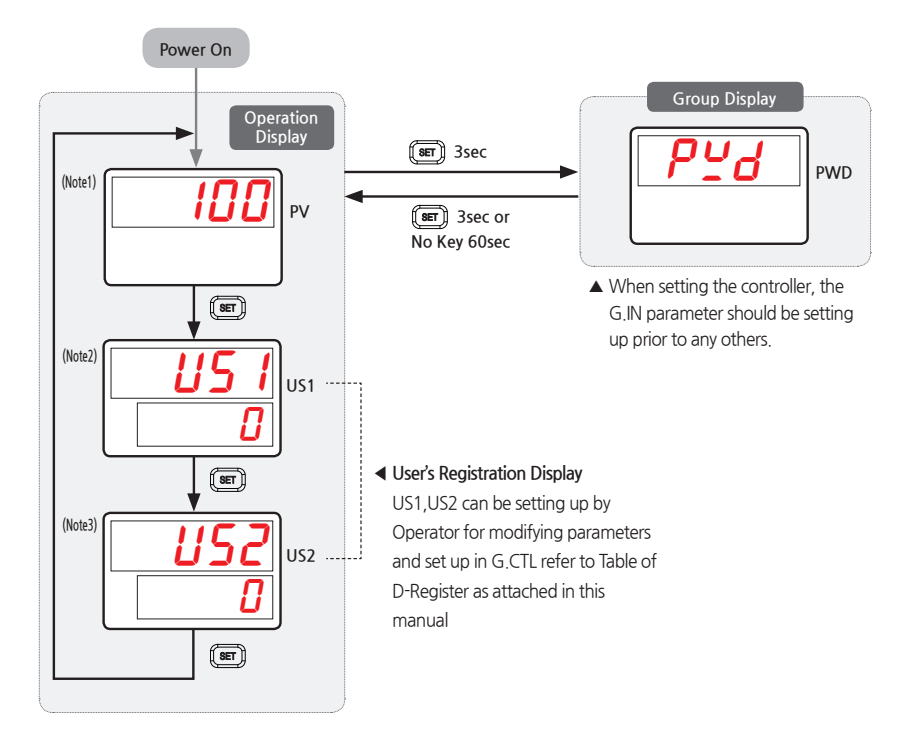

(Note1) : Run 1 Screen Initial display after power on (Note2) : If the User Screen1 is set (Note3) : If the User Screen2 is set

4. Parameter Map

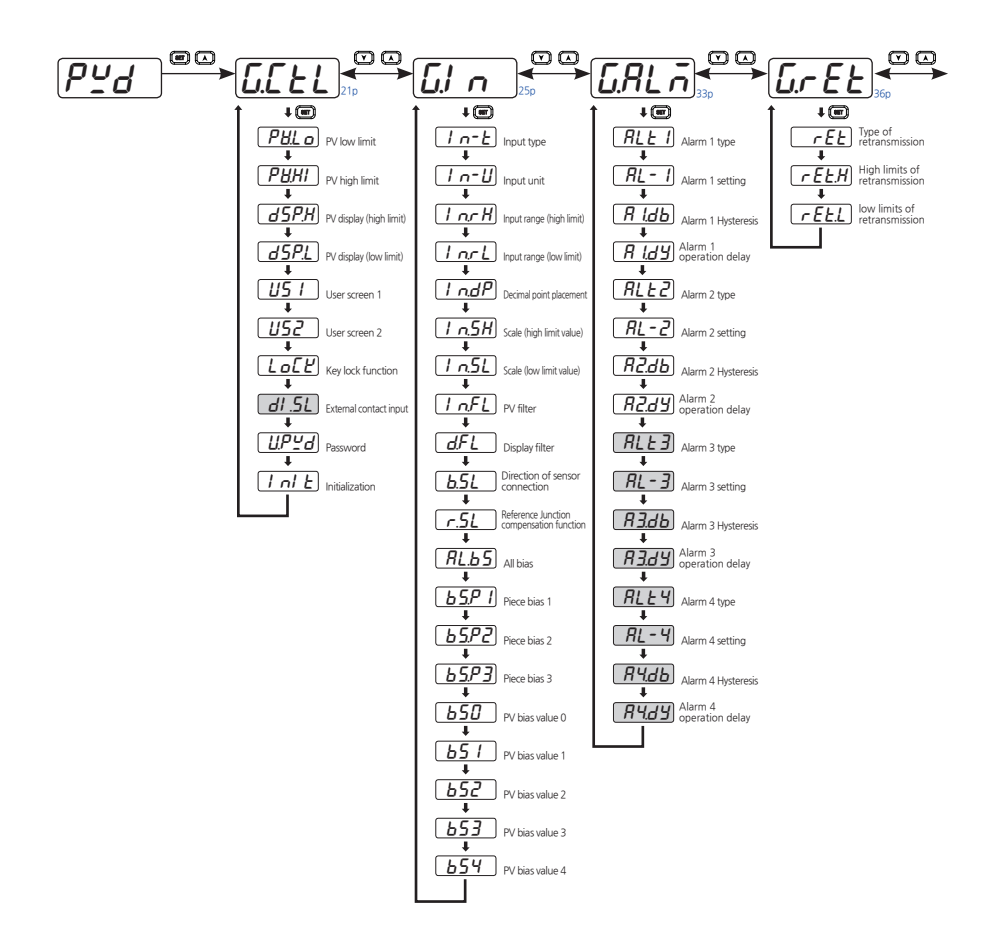

Option

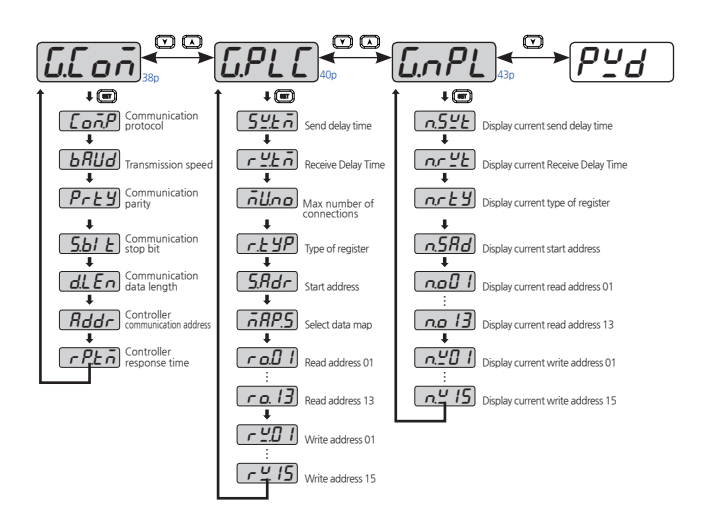

5. Setting Up Parameter in each Group

## 5.1. Control Functions Group(G.CTL)

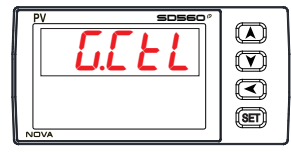

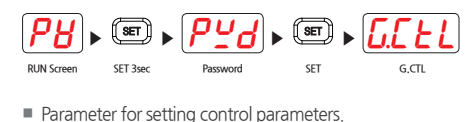

### 5.1.1. PV High/Low Display

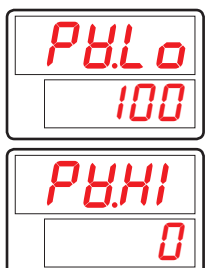

- Parameter for setting PV input values of low limits (It is initialized at Power On/Off.)
- Parameter for setting PV input values of high limits (It is initialized at Power On/Off.)

| Symbol | Parameter     | Setting range     | Unit | Default    | Display |
|--------|---------------|-------------------|------|------------|---------|
| PV.LO  | PV Low Value  | EU(-5.0 ~ 105.0%) | EU   | EU(100.0%) | Always  |
| PV.HI  | PV High Value | EU(-5.0 ~ 105.0%) | EU   | EU(0.0%)   | Always  |

#### 5.1.2. PV Display High/Low Limit Setting

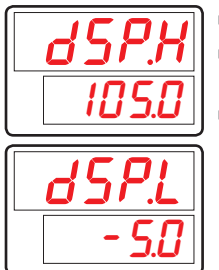

Parameter for setting high/low limits of sensor input values on PV screen.

- Only values on and within DSP.H / DSP.L will be displayed on PV screen, although exceeding values are input from the sensor.
- However, the controller will operate according to the actual sensor values.

| Symbol | Parameter          | Setting range                         | Unit | Default    | Display |
|--------|--------------------|---------------------------------------|------|------------|---------|
| DSP.H  | Display High Limit | EU(-5.0 ~ 105.0%)<br>(DSP.L 〈 DSP.H ) | EU   | EU(105.0%) | Always  |
| DSP.L  | Display Low Limit  |                                       | EU   | EU(-5.0%)  | Always  |

### 5.1.3. User Screen Setting

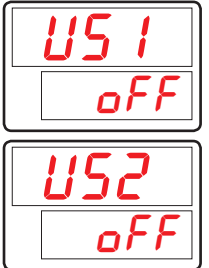

- Parameter for setting user screen to display most frequently used parameters on screen.
- Refer to Communication Manual D-Register to input.

| Symbol | Parameter    | Setting range                  | Unit | Default | Display |
|--------|--------------|--------------------------------|------|---------|---------|
| US1    | User Screen1 | OFF, D-Register No.(0001~1299) | ABS  | OFF     | Always  |
| US2    | User Screen2 | OFF, D-Register No.(0001~1299) | ABS  | OFF     | Always  |

#### 5.1.4. Key Lock Setting

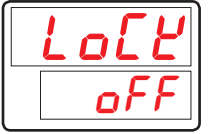

- Parameter to counteract irregular operations due to erroneous input keys.
- If LOCK is ON, all parameter settings become restricted including SP.

| Symbol | Parameter | Setting range | Unit | Default | Display |
|--------|-----------|---------------|------|---------|---------|
| LOCK   | Key Lock  | OFF, ON       | ABS  | OFF     | Always  |

#### 5.1.5. External Contact Input(DI) Setting

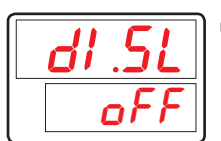

 Parameter for setting operation status of controller by External Contact Input (DI) Option.

(Refer to [Table1] DI Operation for controller operation under DI.SL setting.)

| Symbol | Parameter    | Setting range | Unit | Default | Display   |
|--------|--------------|---------------|------|---------|-----------|
| DI.SL  | DI Selection | OFF, 1, 2     | ABS  | OFF     | DI Option |

[Table1] DI Operation

| DI.SL DI1 |     | DI2 | Operation      |
|-----------|-----|-----|----------------|
| OFF       | -   | -   | Start MIN, MAX |
| 1         | off | -   | Reset MIN,MAX  |
|           | on  | -   | Start MIN, MAX |
|           | off | -   | Reset MIN      |
| 2         | on  | -   | Start MIN      |
| 2         | -   | off | Reset MAX      |
|           | -   | on  | Start MAX      |

#### 5.1.6. Password Setting

| UPYd |
|------|
|      |

- Parameter for setting controller password.
- Once U.PWD is set, password must be entered to access Control Group (G.CTL). If you set a password and input values do not match, you can not enter the parameters of the group in the future.
- Default U.PWD password is '0'.

| Symbol | Parameter     | Setting range | Unit | Default | Display |
|--------|---------------|---------------|------|---------|---------|
| U.PWD  | User Password | 0 ~ 9999      | ABS  | 0       | Always  |

Do not forget your password.

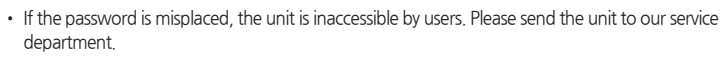

### 5.1.7. Initialization of The Controller

| 1 | nl | E |
|---|----|---|
|   | of | F |

- Parameter for initiating controller.
- All controller parameters are initialized by switching INIT to ON. (However, communication is not initialized.)

| Symbol | Parameter                   | Setting range | Unit | Default | Display |
|--------|-----------------------------|---------------|------|---------|---------|
| INIT   | Parameter<br>Initialization | OFF, ON       | ABS  | OFF     | Always  |

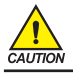

Switching INIT to ON will initialize all controller parameters to default settings. Please be careful.

## 5.2. Input Group(G.IN)

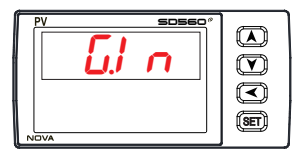

| RUN Screen  | SET 3sec                    | Password I          | SET .       | G.CTL           | ▶ ♥ ►       | G.IN         |
|-------------|-----------------------------|---------------------|-------------|-----------------|-------------|--------------|
| ■ Group     | p of input                  | t paramete          | rs.         |                 |             |              |
| ☞ Inp<br>DC | out Type (IN<br>2 volt (DCV | I-T) : Thermo<br>). | ocouple (To | E), Resistive t | hermal dete | ector (RTD), |
| ∞r In o     | case of TC (                | or RTD the s        | ensor type  | and temper      | ature range | should be    |

- In case of TC or RTD, the sensor type and temperature range should be selected.
- In case of DCV, the input types are classified with the range of input voltage.

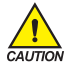

Input Group parameter settings must be adjusted first as they can influence initialization of other group parameters.

## 5.2.1. Input Type Setting

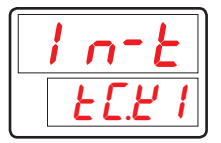

- Parameter for setting sensor input types.
- Refer to [Table2] Sensor input types to adjust settings.

| Symbol | Parameter         | Setting range                                            | Unit | Default | Display |
|--------|-------------------|----------------------------------------------------------|------|---------|---------|
| IN-T   | Input Sensor Type | For more detail, refer to<br>[Table2] Sensor input types | ABS  | TC.K1   | Always  |

#### 5.2.2. Input Unit Setting

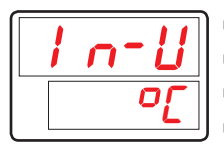

- Select "℃" or "°F" for input unit .
- Changing IN-U will automatically convert temperature ranges in appropriate unit.
- IN-U is only applicable when sensor type (IN-T) is TC or RTD.
- Refer to [Table2] Sensor input types to check temperature settings.

| Symbol | Parameter  | Setting range | Unit | Default | Display             |
|--------|------------|---------------|------|---------|---------------------|
| IN-U   | Input Unit | °C / °F       | ABS  | Ĵ       | IN-T =<br>TC or RTD |

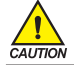

Once sensor type is changed, all parameters are initialized. (However, communication is not initialized.) Please be careful.

| [Table2] | Sensor inpu | it types |
|----------|-------------|----------|

\* Display range : -5% ~ + 105%

| Group | Symbol | Temp.Range(℃)    | Temp.Range(°F)   | Measurement Range                                                                                                |
|-------|--------|------------------|------------------|----------------------------------------------------------------------------------------------------|
|       | TC.K1  | -200 ~ 1370      | -300 ~ 2500      |                                                                                                    |
|       | TC.K2  | -200.0 ~ 1370.0  | -300 .0~ 1900.0  | Range $\pm 0.1\% \pm 1$ digit for temperature                                                                    |
|       | TC.J   | -200.0 ~ 1200.0  | -300 .0~ 1900.0  | greater than 0°C<br>Range ±0.2%±1 digit for temperature                                                          |
|       | TC,E   | -200.0 ~ 1000.0  | -300.0 ~ 1800.0  | less than 0°C                                                                                                    |
|       | TC.T   | -200.0 ~ 400.0   | -300 .0~ 750.0   |                                                                                                    |
|       | TC.R   | 0.0 ~ 1700.0     | 32 ~ 3100        | Temperature range ±0.15%±1 digit                                                                                 |
|       | TC.B   | 0.0 ~ 1800.0     | 32 ~ 3300        | Range ±0.15%±1 digit for temperature<br>greater than 400℃<br>Range ±5%±1 digit for temperature<br>less than 400℃ |
|       | TC.S   | 0.0 ~ 1700.0     | 32 ~ 3100        | Temperature range ±0.15%±1 digit                                                                                 |
| T/C   | TC,L   | -200.0 ~ 900.0   | -300 ~ 1600      | Range ±0.1%±1 digit for temperature<br>greater than 0°C<br>Range ±0.2%±1 digit for temperature<br>less than 0°C  |
|       | TC.N   | -200.0 ~ 1300.0  | -300 ~ 2400      | Range ±0.1%±1 digit for temperature<br>greater than 0°C<br>Range ±0.25%±1 digit for temperature<br>less than 0°C |
|       | TC.U   | -200.0 ~ 400.0   | -300 .0~ 750.0   | Range ±0.1%±1 digit for temperature<br>greater than 0°C<br>Range ±0.2%±1 digit for temperature<br>less than 0°C  |
|       | TC.W   | 0~2300           | 32 ~ 4200        | Temperature range ±0.2%±1 digit                                                                                  |
|       | TC.PL  | 0.0 ~ 1390.0     | 32 ~ 2500        | Temperature range ±0.1% ±1digit                                                                                  |
|       | TC.C   | 0~2320           | 32 ~ 4200        | Temperature range ±0.2% ±1digit                                                                                  |
|       | PTA    | -200.0 ~ 850.0   | -300.0 ~ 1560.0  | Temperature range +0.1% +1digit                                                                                  |
|       | PTB    | -200.0 ~ 500.0   | -300.0 ~ 1000.0  |                                                                                                    |
| RTD   | PTC    | -50.00 ~ 150.00  | -148.0 ~ 300.0   | Inquire separately                                                                                               |
|       | PTD    | -200 ~ 850       | -300 ~ 1560      | Temperature range ±0.1% ±1digit                                                                                  |
|       | JPTA   | -200.0 ~ 500.0   | -300.0 ~ 1000.0  | Temperature range ±0.1% ±1digit                                                                                  |
|       | JPTB   | -50.00 ~ 150.00  | -148.0 ~ 300.0   | Inquire separately                                                                                               |
|       | 2V     | 0.400 ~ 2.000V(· | -10000 ~ 19999)  |                                                                                                    |
|       | 5V     | 1.000 ~ 5.000V(  | -10000 ~ 19999)  |                                                                                                    |
| DCV   | 10V    | 0.00 ~ 10.00V(-  | 10000 ~ 19999)   | Temperature range ±0.1% ±1digit                                                                                  |
|       | 20MV   | -10.00 ~ 20.00mV | (-10000 ~ 19999) |                                                                                                    |
|       | 100MV  | 0.0 ~ 100.0mV(-  | 10000 ~ 19999)   |                                                                                                    |

☞ Performance at standard operating status at 23±2℃, 55±10%RH, and 50/60Hz

When receiving 4~20mA DC signal, select DCV 5V (1~5V DC) and connect 250Ω resistance.

### 5.2.3. Input Range Setting

|           | nr H |
|-----------|------|
|           | 1370 |
| $\square$ | )    |
|           | nrL  |

Parameter for setting high/low limits for sensor input.
 TC, RTD Input
 Once sensor type is selected, input range for TC and RTD will be determined according to [Table2] Sensor input types.
 Input ranges for IN.RH and IN.RL can be changed within given range.
 Decimal placement cannot be changed.

DCV, mV Input

Determining input range after selecting a sensor type is the same for voltage input. Input ranges for IN.RH and IN.RL can be changed within given range.

| Symbol | Parameter        | Setting range                                                                     | Unit | Default  | Display |
|--------|------------------|-----------------------------------------------------------------------------------|------|----------|---------|
| IN.RH  | Input Range High | Refer to <b>[Table2] Sensor input types</b><br>within Input type. (IN.RH > IN.RL) | EU   | EU(100%) | Always  |
| IN.RL  | Input Range Low  |                                                                                   | EU   | EU(0.0%) | Always  |

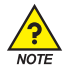

## Input range setting Example

When using a range of [Table2] Sensor input types to select the thermocouple input range of -200 ~ 1370 °C hayeoteul in, setting "500" to "-100", Low Range High Range setting items on the setting items, -100 ~ 500 °C this is limited.

## 5.2.4. Decimal Point Setting

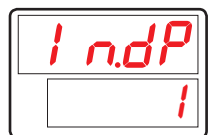

Parameter for setting decimal placement, if sensor input type is mV or V.

| Symbol | Parameter          | Setting range | Unit | Default | Display    |
|--------|--------------------|---------------|------|---------|------------|
| IN.DP  | Input Dot Position | 0~3           | ABS  | 1       | IN-T = DCV |

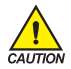

Changing this parameter will change decimal placement for all parameters pertinent to PV, including those relevant to EU and EUS.

#### 5.2.5. PV Display Range Setting

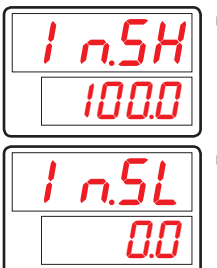

- Parameter for setting high limit for scale, if sensor input type is mV or V.
- Parameter for setting low limit for scale, if sensor input type is mV or V.

| Symbol | Parameter        | Setting range                                                         | Unit | Default | Display    |
|--------|------------------|-----------------------------------------------------------------------|------|---------|------------|
| IN.SH  | Input Scale High | - 10000~19999, but INSH > INSL<br>Decimal place will conform to IN.DP | ABS  | 100.0   | IN-T = DCV |
| IN.SL  | Input Scale Low  |                                                                       |      | 0.0     | IN-T = DCV |

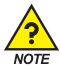

## PV display range setting example

- Select the input voltage(V, mV) to the input type, and the range is 1~5V and scaled display need to be 0~100 IN-T: 5V.
- IN.SH: 100(5V input is scaled to "100" display).
- IN.SL: 0(1V input is scaled to "0" display).

#### 5.2.6. Input Filter Setting

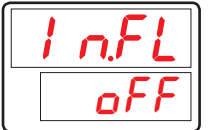

Parameter for setting PV filter to moderate PV run-outs due to disturbance and noise.

| Symbol | Parameter           | Setting range | Unit | Default | Display |
|--------|---------------------|---------------|------|---------|---------|
| IN.FL  | Input Sensor Filter | OFF, 1~120    | ABS  | OFF     | Always  |

#### 5.2.7. Display Filter Setting

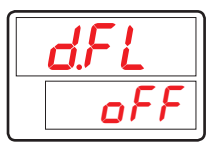

 Parameter for moderating PV run-outs due to delicate sensor reaction under normal operation.

| Symbol | Parameter      | Setting range | Unit | Default | Display |
|--------|----------------|---------------|------|---------|---------|
| D.FL   | Display Filter | OFF, 1~120    | ABS  | OFF     | Always  |

#### 5.2.8. PV Direction Setting during Sensor-Open

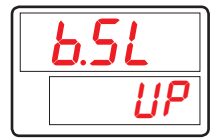

- Parameter for setting sensor direction during sensor-open.
- If B.SL value is UP, PV will operate upwards of sensor input. If B.SL value is DOWN, PV will operate downwards of sensor input.
- B.SL default setting is UP. (However, when input mV and V, it will be initialized to OFF. 10V, 20mV and 100mV will not be S.OPN checked.)

| Symbol | Parameter                 | Setting range | Unit | Default         | Display |
|--------|---------------------------|---------------|------|-----------------|---------|
| B.SL   | Bum Out Select<br>(Note1) | OFF, UP, DOWN | ABS  | UP<br>(DCV=OFF) | Always  |

\* (Note1) : S.OPN(Sensor-Open) = B.OUT(Burn-Out)

## 5.2.9. Reference Junction Compensation Setting

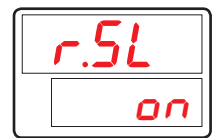

 Parameter for setting use of RJC (Reference Junction Compensation), in case the sensor input type is TC (thermocouple).

| Symbol | Parameter  | Setting range | Unit | Default | Display   |
|--------|------------|---------------|------|---------|-----------|
| R.SL   | RJC Select | ON, OFF       | ABS  | ON      | IN-T = TC |

### 5.2.10. All Bias Setting

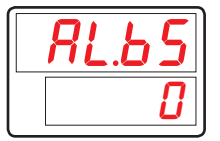

- Adjusts offsets of all bias values for PV display.
- PV display value = input value + all bias (AL.BS).

| Symbol | Parameter      | Setting range        | Unit | Default   | Display |
|--------|----------------|----------------------|------|-----------|---------|
| AL.BS  | All Bias Value | EUS(-100.0 ~ 100.0%) | EUS  | EUS(0.0%) | Always  |

#### 5.2.11. Piece Bias Setting

| 65/  |    |
|------|----|
| - 13 | 70 |

- Parameter for setting piece bias to set BIAS to PV value.
- Up to 4 references can be set for bias.
  - Reference  $1 : IN.RL(IN.SL) \leftrightarrow BS.P1$
  - Reference 2 : BS.P1  $\leftrightarrow$  BS.P2
  - Reference 3 : BS.P2  $\leftrightarrow$  BS.P3
  - Reference 4 : BS.P3  $\leftrightarrow$  IN.RH(IN.SH)
- For more details, refer to [Fig.1] Example of Piece Bias and [Fig.2] Example of Piece Bias Formula .

| Symbol | Parameter               | Setting range                                                           | Unit | Default    | Display |
|--------|-------------------------|-------------------------------------------------------------------------|------|------------|---------|
| BS.P#n | Reference Bias<br>Point | $EU(0.0 \sim 100.0\%) \\ IN.RL \le BS.P1 \le BS.P2 \le BS.P3 \le IN.RH$ | EU   | EU(100.0%) | Always  |

#n = 1~3

| 650 |
|-----|
| 0   |

 Parameter for setting the PV value correction value(BIAS) to be applied to domestic correction.

For more details, refer to [Fig.1] Example of Piece Bias and [Fig.2] Example of Piece Bias Formula .

| Symbol | Parameter                    | Setting range      | Unit | Default | Display |
|--------|------------------------------|--------------------|------|---------|---------|
| BS#n   | Bias Value for<br>BS.P Point | EUS(-100.0~100.0%) | EUS  | 0       | Always  |

#n = 0~4

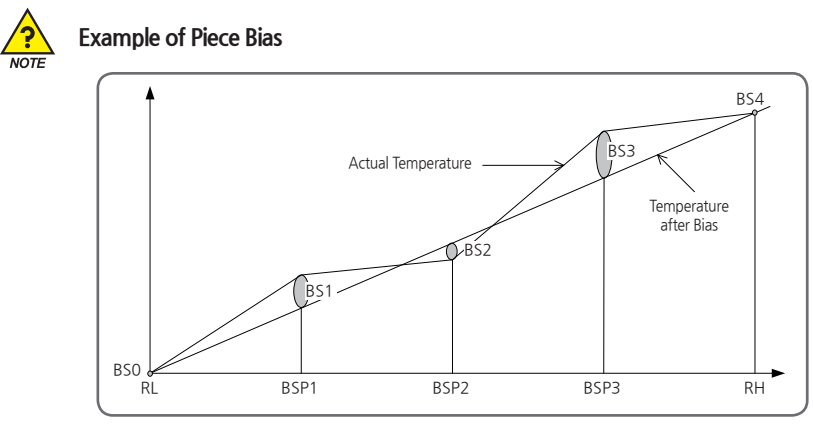

[Fig.1] Example of Piece Bias

There are +2°C in 25°C, -1°C in 50°C, +3°C in 75°C as temperature deviation in measuring actual temperature in range from 0°C ~100°C, and try to take a Piece Bias, each Bias set value are shown as belows.

RL = 0°C, BSP1=25°C, BSP2=50°C, BSP3=75°C, RH=100°C BS0 = 0°C, BS1=-2°C, BS2=+1°C, BS3=-3°C, BS4=0°C

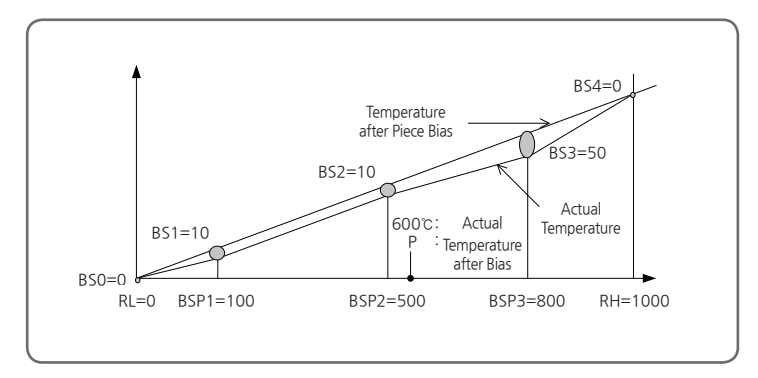

[Fig.2] Example of Piece Bias Formula

- Temperature Bias Value = Temperature after Bias Actual Temperature
- Temperature in 600°C(P) after Bias

$$P = 600 + (600 - BPS2) X - \frac{BS3 - BS2}{BSP3 - BSP2} + BS2$$

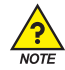

## **Processing PV Input**

- If PV is less than EU(-5%) or greater than EU(- 105%), PV will be -OVR or OVR.
- For internal operation, PV will be set -5%, 105%.
  - PV > EU(105%) : PV = 105%, PV = OVR
  - EU(-5%)  $\leq$  PV  $\leq$  EU(105%) : PV = PV
  - PV < EU(-5%) : PV = -5%, PV = -OVR
- All parameters are reset to change the sensor types. (However, communication and A/M are not initialized.)
- If you change the input type and input range, so the parameters, that is unit related to the input range is changed according to the EU or EUS parameters are input range should be set ahead of the sensor type parameter with units of the EU or EUS.

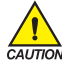

#### Setting Example

- Pt100 $\Omega$  sensor is used in the range of -50.0~500.0°C and display 1 decimal place. - IN-T = PTA  $\rightarrow$  PTA (-200,0~850.0°C range) uses a pressure sensor.
- IN-U =  $^{\circ}C \rightarrow \text{Display unit is } ^{\circ}C$ .
- IN.RH = 500.0
- IN.RL = -50.0

## 5.3. Alarm Group(G.ALM)

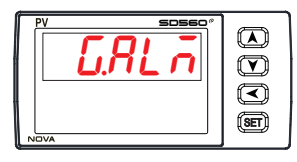

 RUN Screen
 SET 3sec
 Password
 SET G.CTL
 Wice
 G.ALM

 Image: Comparison of the second second seco

- The condition of Standby
  - Power On
  - Changing of Alarm Type
  - Changing SP

#### 5.3.1. Alarm Type Setting

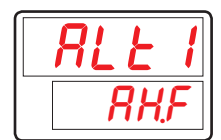

- Parameter for setting Alarm type.
- Refer to [Table3] Type of Alarm to see alarm types.

| Symbol | Parameter  | Setting range                   | Unit | Default | Display |
|--------|------------|---------------------------------|------|---------|---------|
| ALT#n  | Alarm Type | Refer to [Table3] Type of Alarm | ABS  | AH.F    | Always  |

#n = 1~4

#### 5.3.2. Alarm Point Setting

| <b>AL-1</b> |
|-------------|
| 1370        |

 Parameter for setting alarm point with respect to alarm types set in ALT#n (presents during high/low limit operations).

| Symbol | Parameter       | Setting range       | Unit | Default    | Display |
|--------|-----------------|---------------------|------|------------|---------|
| AL-#n  | Alarm Set Value | EU(-100.0 ~ 100.0%) | EU   | EU(100.0%) | Always  |

#n = 1~4
### 5.3.3. Hysteresis Setting

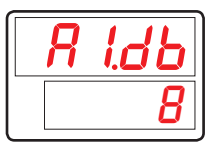

Parameter for setting Alarm Hysteresis.

| Symbol | Parameter                 | Setting range     | Unit | Default   | Display |
|--------|---------------------------|-------------------|------|-----------|---------|
| A#n.DB | Alarm Hysteresis<br>Value | EUS(0.0 ~ 100.0%) | EUS  | EUS(0.5%) | Always  |

#n = 1~4

## 5.3.4. Delay Time Seting

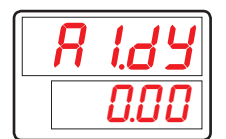

Parameter for setting alarm output delay time during Alarm.

| Symbol | Parameter        | Setting range        | Unit | Default | Display |
|--------|------------------|----------------------|------|---------|---------|
| A#n.DY | Alarm Delay Time | 0.00 ~ 99.59 (mm.ss) | TIME | 0 sec   | Always  |

#n = 1~4

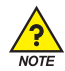

## Displays and Types of Alarms

- Output Type
  - Forward : ON when alarm is on, OFF when alarm is off
  - Reverse : OFF when alarm is on, ON when alarm is off
- Standby Condition
  - When power is on
  - When changed alarm type

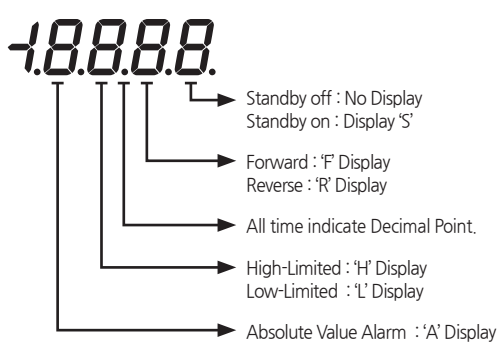

#### [Table3] Type of Alarm

| No  | Tupo       | Output | t Direct | Star | ndby | Display |
|-----|------------|--------|----------|------|------|---------|
| NO. | туре       | For    | Rev      | Off  | On   | Display |
| 1   | High of PV | 0      |          | 0    |      | AH.F    |
| 2   | Low of PV  | 0      |          | 0    |      | AL.F    |
| 3   | High of PV |        | 0        | 0    |      | AH.R    |
| 4   | Low of PV  |        | 0        | 0    |      | AL.R    |
| 5   | High of PV | 0      |          |      | 0    | AH.FS   |
| 6   | Low of PV  | 0      |          |      | 0    | AL,FS   |
| 7   | High of PV |        | 0        |      | 0    | AH.RS   |
| 8   | Low of PV  |        | 0        |      | 0    | AL.RS   |

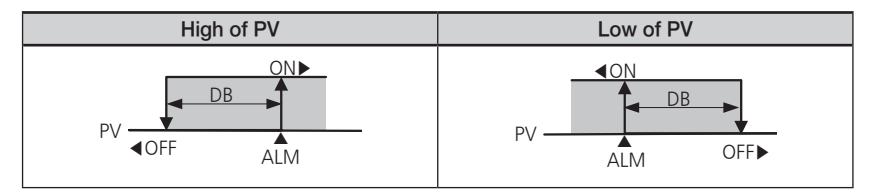

[Fig.3] Alarm Operation

# 5.4. Retransmission Group(G.RET)

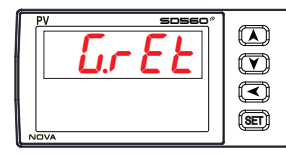

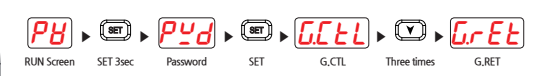

Group of retransmission parameters

### 5.4.1. Type of Retransmission Setting

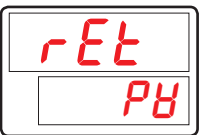

- Parameter for selecting type of retransmission
- LPS : Retransmits supply power for sensors
  - PV : Retransmits current sensor input values

| Symbol | Parameter              | Setting range | Unit | Default | Display |
|--------|------------------------|---------------|------|---------|---------|
| RET    | Retransmission<br>Type | LPS, PV       | ABS  | PV      | Always  |

### 5.4.2. High/Low Limits of Retransmission Setting

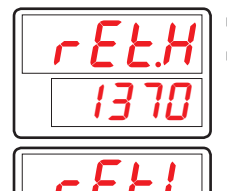

- Parameter for setting high/low limits for retransmission
- If type of retransmission output is PV or SP, high limit (20mA) and low limit (4mA) are set as RET.H and RET.L, respectively.

| Symbol | Parameter                    | Setting range           | Unit | Default            | Display |
|--------|------------------------------|-------------------------|------|--------------------|---------|
| RET.H  | Retransmission<br>High Limit | TC, RTD : IN.RL ~ IN.RH | FU   | IN.RH<br>(TC, RTD) | Alwaye  |
| RET.L  | Retransmission<br>Low Limit  | ( RET.L < RET.H )       | EU   | IN.SH<br>(DCV)     | AIWdyS  |

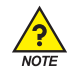

## **Retransmission Output**

In Case the Type of Retransmission is 'PV'

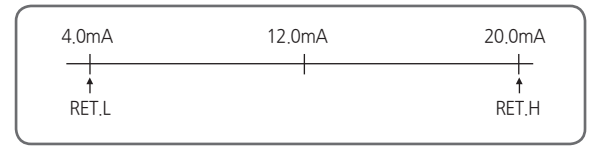

[Fig.4] In Case the Type of Retransmission is 'PV'

# 5.5. Communication Group(G.COM)

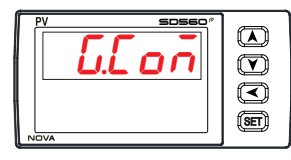

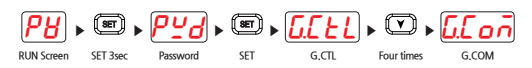

- Group of communication parameters
- For more details, refer to Communication Manual.

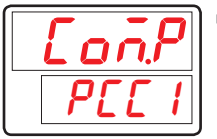

Parameter for setting communication Protocol.

| Symbol | Parameter                 | Setting range                                                           | Unit | Default | Display |
|--------|---------------------------|-------------------------------------------------------------------------|------|---------|---------|
| COM.P  | Communication<br>Protocol | PCCO, PCC1, MBS.A, MBS.R,<br>P.OMR, P.MIT, P.LG, P.YKO,<br>P.KEN, P.SIE | ABS  | PCC1    | Option  |

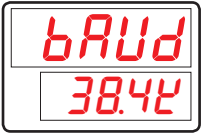

Parameter for setting communication speed (BAUD RATE).

| Symbol | Parameter | Setting range                        | Unit | Default | Display |
|--------|-----------|--------------------------------------|------|---------|---------|
| BAUD   | Baud Rate | 9600, 19200, 38.4K,<br>57.6K, 115.2K | ABS  | 38.4K   | Option  |

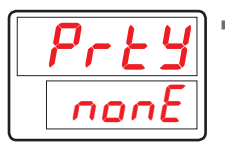

Parameter for setting Communication Parity.

| Symbol | Parameter | Setting range   | Unit | Default | Display |
|--------|-----------|-----------------|------|---------|---------|
| PRTY   | Parity    | NONE, EVEN, ODD | ABS  | NONE    | Option  |

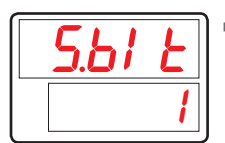

Parameter for setting Communication Stop Bit.

| Symbol | Parameter | Setting range | Unit | Default | Display |
|--------|-----------|---------------|------|---------|---------|
| S.BIT  | Stop Bit  | 1, 2          | ABS  | 1       | Option  |

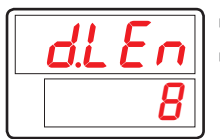

Parameter for setting Communication Data Length.

Parameter 'D.LEN' is not display when 'COM.P' sets 'MODBUS ASCII' or 'RTU'

| Symbol | Parameter   | Setting range | Unit | Default | Display                          |
|--------|-------------|---------------|------|---------|----------------------------------|
| D.LEN  | Data Length | 7,8           | ABS  | 8       | Option and<br>COM.P = PCC0, PCC1 |

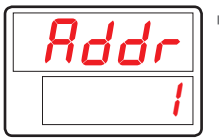

Parameter for setting Communication Address for controller.

| Symbol | Parameter | Setting range                  | Unit | Default | Display |
|--------|-----------|--------------------------------|------|---------|---------|
| ADDR   | Address   | 1 ~ 99<br>(Max 31 can connect) | ABS  | 1       | Option  |

| r P.E ñ  |
|----------|
| <b>D</b> |

Parameter for setting Communication Response Time.

 The RP.TM is a Waiting Time to return upper device after processing received commands when controller received it from upper device.

The setting of RP.TM is setting by 10 msec times. In case of RP.TM = 0, If the processing of commands is over, it returns response to upper device.

| Symbol | Parameter     | Setting range  | Unit | Default | Display |
|--------|---------------|----------------|------|---------|---------|
| RP.TM  | Response Time | 0 ~ 10 (x10ms) | ABS  | 0       | Option  |

# 5.6. PLC Group(G.PLC)

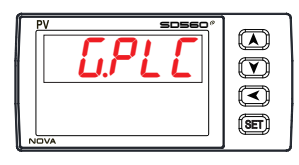

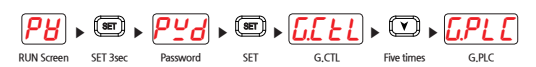

- Group of PLC parameters
- PLC Group is displayed when selected PLC Protocol in Communication Progocol(Range of COM.P : P.OMR, P.MIT, P.LG, P. YKO, P.KEN and P.SIE)
- For more details, refer to Communication Manual.

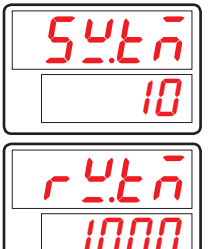

- Parameter for setting Send Delay Time
- Parameter for setting Receive Delay Time

| Symbol | Parameter          | Setting range | Unit | Default | Display |
|--------|--------------------|---------------|------|---------|---------|
| SW.TM  | Send Delay Time    | 0~50          | ABS  | 10      | COM.P   |
| RW.TM  | Receive Delay Time | 500~1000      | ABS  | 1000    | = PLC   |

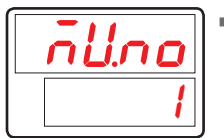

Parameter for setting Max Number of Connections.

| Symbol | Parameter                    | Setting range | Unit | Default | Display        |
|--------|------------------------------|---------------|------|---------|----------------|
| MU.NO  | Max Number Of<br>Connections | 1~31          | ABS  | 1       | COM.P<br>= PLC |

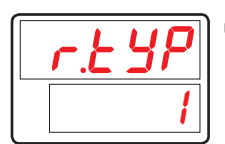

Parameter for setting Type of Register.

| Symbol | Parameter     | Setting range | Unit | Default | Display        |
|--------|---------------|---------------|------|---------|----------------|
| R.TYP  | Register Type | 0~3           | ABS  | 0       | COM.P<br>= PLC |

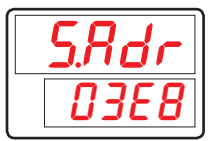

Parameter for setting Start Address.

| Symbol | Parameter     | Setting range | Unit | Default | Display        |
|--------|---------------|---------------|------|---------|----------------|
| S.ADR  | Start Address | 0~FFFF        | ABS  | 03E8    | COM.P<br>= PLC |

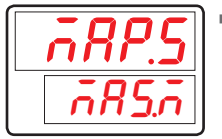

Parameter for setting Data Map.

| Symbol | Parameter       | Setting range | Unit | Default | Display        |
|--------|-----------------|---------------|------|---------|----------------|
| MAP.S  | Data Map Select | MAS.M, LOC.M  | ABS  | MAS.M   | COM.P<br>= PLC |

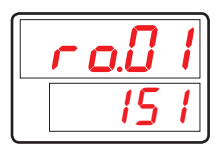

Parameter for Setting Read Address.

| Symbol | Parameter       | Setting range | Unit | Default | Display        |
|--------|-----------------|---------------|------|---------|----------------|
| RO.01  | Read Address 01 | OFF, 0~200    | ABS  | 151     | COM.P<br>= PLC |
| :      | ÷               | :             | :    | :       | :              |
| RO.13  | Read Address 13 | OFF, 0~200    | ABS  | OFF     | COM.P<br>= PLC |

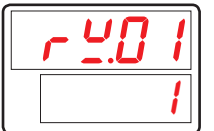

Parameter for setting Write Address.

| Symbol | Parameter        | Setting range | Unit | Default | Display        |
|--------|------------------|---------------|------|---------|----------------|
| RW.01  | Write Address 01 | OFF, 0~150    | ABS  | 1       | COM.P<br>= PLC |
| :      | ÷                | :             | :    | :       | :              |
| RW.15  | Write Address 15 | OFF, 0~150    | ABS  | OFF     | COM.P<br>= PLC |

# 5.7. Now PLC Display Group(G.NPL)

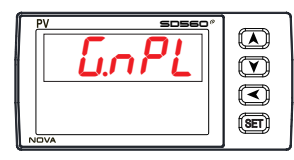

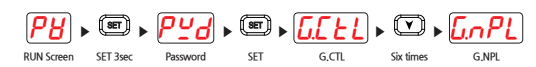

- Group of PLC Display parameters
- PLC Display Group is displayed when selected PLC Protocol in Communication Progocol(Range of COM.P : P.OMR, P.MIT, P.LG, P. YKO, P.KEN and P.SIE)

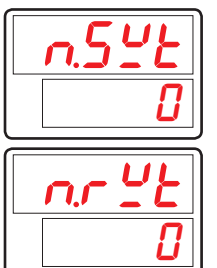

- Parameter for dispalying Now Send Delay Time
- Parameter for dispalying Now Receive Delay Time

| Symbol | Parameter                 | Setting range | Unit | Default | Display        |
|--------|---------------------------|---------------|------|---------|----------------|
| N.SWT  | Now Send<br>Delay Time    | Reading area  | ABS  | 0       | COM.P<br>= PLC |
| N.RWT  | Now Receive<br>Delay Time | Reading area  | ABS  | 0       | COM.P<br>= PLC |

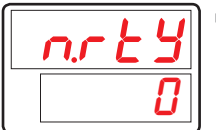

Parameter for dispalying Now Register Type

| Symbol | Parameter            | Setting range | Unit | Default | Display        |
|--------|----------------------|---------------|------|---------|----------------|
| N.RTY  | Now Register<br>Type | Reading area  | ABS  | 0       | COM.P<br>= PLC |

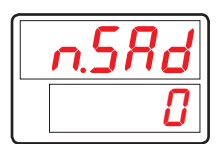

Parameter for dispalying Now Start Address

| Symbol | Parameter            | Setting range | Unit | Default | Display        |
|--------|----------------------|---------------|------|---------|----------------|
| N.SAD  | Now Start<br>Address | Reading area  | ABS  | 0       | COM.P<br>= PLC |

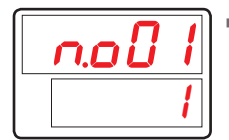

Parameter for dispalying Now Read Addres

| Symbol | Parameter              | Setting range | Unit | Default | Display        |
|--------|------------------------|---------------|------|---------|----------------|
| N.O01  | Now Read<br>Address 01 | Reading area  | ABS  | OFF     | COM.P<br>= PLC |
| :      | ÷                      | :             | :    | :       | :              |
| N.013  | Now Read<br>Address 13 | Reading area  | ABS  | OFF     | COM.P<br>= PLC |

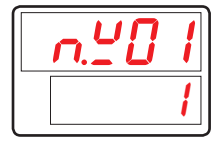

Parameter for dispalying Now Write Address

| Symbol | Parameter               | Setting range | Unit | Default | Display        |
|--------|-------------------------|---------------|------|---------|----------------|
| N.W01  | Now Write<br>Address 01 | Reading area  | ABS  | OFF     | COM.P<br>= PLC |
| :      | ÷                       | :             | :    | :       | :              |
| N.W15  | Now Write<br>Address 15 | Reading area  | ABS  | OFF     | COM.P<br>= PLC |

# 6. Display Error and Correction

#### [Table4] Display Error and Correction

| Display Error                 | Error Contents        | Correction       |  |
|-------------------------------|-----------------------|------------------|--|
| E.SYS                         | Eeprom, Data Loss     | Ask Repair       |  |
| E.RJC                         | RJC Sensor Failure    | Ask Repair       |  |
| Light off Decimal point of SP | Communication Failure | Comm Cable Check |  |
| S.OPN                         | Sensor Open           | Sensor Check     |  |

| EMO |  |  |  |
|-----|--|--|--|
|     |  |  |  |
|     |  |  |  |
|     |  |  |  |
|     |  |  |  |
|     |  |  |  |
|     |  |  |  |
|     |  |  |  |
|     |  |  |  |
|     |  |  |  |
|     |  |  |  |
|     |  |  |  |
|     |  |  |  |
|     |  |  |  |
|     |  |  |  |
|     |  |  |  |
|     |  |  |  |
|     |  |  |  |
|     |  |  |  |
|     |  |  |  |
|     |  |  |  |
|     |  |  |  |
|     |  |  |  |
|     |  |  |  |
|     |  |  |  |
|     |  |  |  |
|     |  |  |  |

# Part II Communication Manual

| 1. Communication Overview                        | 5  |
|--------------------------------------------------|----|
| 1.1. SD560E Communication                        | 5  |
| 1.2. Communication Wiring                        | 5  |
| 1.3. Communication Parameters                    | 6  |
| 2.PC-LINK Communication                          | 8  |
| 2.2. CHECK SUM                                   | 9  |
| 2.3. Type of Commands                            | 10 |
| 2.3.1. RSD Command                               | 11 |
| 2.3.2. RRD Command                               | 12 |
| 2.3.3. WSD Command                               | 13 |
| 2.3.4. WRD Command                               | 14 |
| 2.3.5. STD Command                               | 15 |
| 2.3.6. CLD Command                               | 16 |
| 2.3.7. AMI Command                               | 17 |
| 2.3.8. Error Code                                | 18 |
| 3.MODBUS Communication                           | 19 |
| 3.1. Composition of MODBUS Communication Command | 19 |
| 3.2. Communication Function Code                 | 20 |
| 3.2.1. Function Code - 03                        | 21 |
| 3.2.2. Function Code - 06                        | 22 |
| 3.2.3. Function Code - 08                        |    |
| 3.2.4. Function Code - 16                        |    |

| 4. Programless Communication                                   | 25 |
|----------------------------------------------------------------|----|
| 4.1. Overview                                                  | 25 |
| 4.2. Communication Setting                                     | 25 |
| 4.2.1. Protocol Setting                                        |    |
| 4.2.2. Baud rate, Parity bit, Stop Bit and Data Length Setting |    |
| 4.2.3. Communication Address Setting                           |    |
| 4.2.4. Send Delay Time, Receive Wait Time                      |    |
| 4.2.5. Max Number of Connections                               |    |
| 4.2.6. Register Type Setting                                   |    |
| 4.2.7. Start Address Setting                                   |    |
| 4.2.8. Data Map Setting                                        |    |
| 4.2.9. Memory Area Setting                                     |    |
| 4.3. Data Processing and Communication Status                  | 35 |
| 4.3.1. Communication Procedure with PLC                        |    |
| 4.4. Connection to OMRON PLC                                   | 37 |
| 4.4.1. Connection Diagram                                      |    |
| 4.4.2. Communication Wiring                                    |    |
| 4.4.3. SD560E Setting                                          |    |
| 4.4.4. PLC Setting                                             | 39 |
| 4.4.5. Data Monitoring and Setting                             | 40 |
| 4.5. Connection to MITSUBISHI PLC                              | 41 |
| 4.5.1. Connection Diagram                                      |    |
| 4.5.2. Communication Wiring                                    | 41 |
| 4.5.3. SD560E Setting                                          | 42 |
| 4.5.4. PLC Setting                                             | 42 |
| 4.5.5. Data Monitoring and Setting                             | 43 |

| 4.6. Connection to LG PLC                                                                                                    | 44                                     |
|----------------------------------------------------------------------------------------------------|----------------------------------------|
| 4.6.1. Connection Diagram                                                                                                    |                                        |
| 4.6.2. Communication Wiring                                                                                                    |                                        |
| 4.6.3. SD560E Setting                                                                                                    | 45                                     |
| 4.6.4. PLC Setting                                                                                                    | 45                                     |
| 4.6.5. Data Monitoring and Setting                                                                                                    |                                        |
| 4.7. Connection to YOKOGAWA PLC                                                                                                    | 47                                     |
| 4.7.1. Connection Diagram                                                                                                    |                                        |
| 4.7.2. Communication Wiring                                                                                                    |                                        |
| 4.7.3. SD560E Setting                                                                                                    |                                        |
| 4.7.4. PLC Setting                                                                                                    |                                        |
| 4.7.5. Data Monitoring and Setting                                                                                                    |                                        |
|                                                                                                    |                                        |
| 4.8. Connection to KEYENCE PLC                                                                                                    | 50                                     |
| <b>4.8. Connection to KEYENCE PLC</b>                                                                                                    | <b> 50</b>                             |
| <b>4.8. Connection to KEYENCE PLC</b> 4.8.1. Connection Diagram         4.8.2. Communication Wiring                                                                                                    | <b> 50</b><br>50<br>50                 |
| <ul> <li>4.8. Connection to KEYENCE PLC</li></ul>                                                                                                    |                                        |
| <ul> <li>4.8. Connection to KEYENCE PLC</li> <li>4.8.1. Connection Diagram</li> <li>4.8.2. Communication Wiring</li> <li>4.8.3. SD560E Setting</li> <li>4.8.4. PLC Setting</li> </ul>                                                                                                    |                                        |
| <ul> <li>4.8. Connection to KEYENCE PLC</li> <li>4.8.1. Connection Diagram</li> <li>4.8.2. Communication Wiring</li> <li>4.8.3. SD560E Setting</li> <li>4.8.4. PLC Setting</li> <li>4.8.5. Data Monitoring and Setting</li> </ul>                                                                                                    | 50<br>50<br>50<br>51<br>51<br>51<br>52 |
| <ul> <li>4.8. Connection to KEYENCE PLC</li> <li>4.8.1. Connection Diagram</li> <li>4.8.2. Communication Wiring</li> <li>4.8.3. SD560E Setting</li> <li>4.8.4. PLC Setting</li> <li>4.8.5. Data Monitoring and Setting</li> <li>4.9. Connection to SIEMENS PLC</li> </ul>                                                                                                    |                                        |
| <ul> <li>4.8. Connection to KEYENCE PLC</li> <li>4.8.1. Connection Diagram</li> <li>4.8.2. Communication Wiring</li> <li>4.8.3. SD560E Setting</li> <li>4.8.4. PLC Setting</li> <li>4.8.5. Data Monitoring and Setting</li> <li>4.9.1. Connection Diagram</li> </ul>                                                                                                    |                                        |
| <ul> <li>4.8. Connection to KEYENCE PLC</li> <li>4.8.1. Connection Diagram</li> <li>4.8.2. Communication Wiring</li> <li>4.8.3. SD560E Setting</li> <li>4.8.4. PLC Setting</li> <li>4.8.5. Data Monitoring and Setting</li> <li>4.8.5. Data Monitoring and Setting</li> <li>4.9.1. Connection Diagram</li> <li>4.9.2. Communication Wiring</li> </ul>                                                          |                                        |
| <ul> <li>4.8. Connection to KEYENCE PLC</li> <li>4.8.1. Connection Diagram</li> <li>4.8.2. Communication Wiring</li> <li>4.8.3. SD560E Setting</li> <li>4.8.4. PLC Setting</li> <li>4.8.5. Data Monitoring and Setting</li> <li>4.9.5. Data Monitoring and Setting</li> <li>4.9.1. Connection Diagram</li> <li>4.9.2. Communication Wiring</li> <li>4.9.3. SD560E Setting</li> </ul>                           |                                        |
| <ul> <li>4.8. Connection to KEYENCE PLC</li> <li>4.8.1. Connection Diagram</li> <li>4.8.2. Communication Wiring</li> <li>4.8.3. SD560E Setting</li> <li>4.8.4. PLC Setting</li> <li>4.8.5. Data Monitoring and Setting</li> <li>4.9.6. Connection to SIEMENS PLC</li> <li>4.9.1. Connection Diagram</li> <li>4.9.2. Communication Wiring</li> <li>4.9.3. SD560E Setting</li> <li>4.9.4. PLC Setting</li> </ul> |                                        |

| 5. Other Communication Functions | 56 |
|----------------------------------|----|
| 5.1. Broadcast Mode              |    |
| 5.3. Service Port                |    |
| 6.Register Guide                 |    |
| 6.1. PROCESS                     | 59 |
| 6.2. FUNCTION GROUP              | 60 |
| 6.4. ALARM GROUP                 | 60 |
| 6.5. IN/OUT GROUP                | 61 |
| 6.8. COMM GROUP                  | 62 |
| 6.9. PLC GROUP                   |    |
| 6.10. NPL GROUP                  | 63 |
| 6.9. D-Register Table            | 64 |

1. Communication Overview

# 1.1. SD560E Communication

SD560E employs the half-duplex RS-485 communication interface which enables connections up to 31 devices.

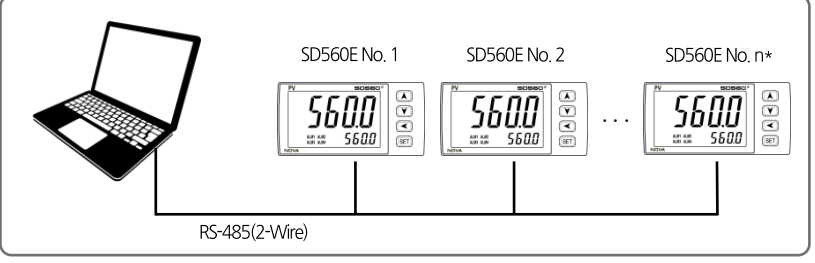

\*MAX 31EA

# 1.2. Communication Wiring

The RS-485 communication wiring between SD560E and devices are as follows.

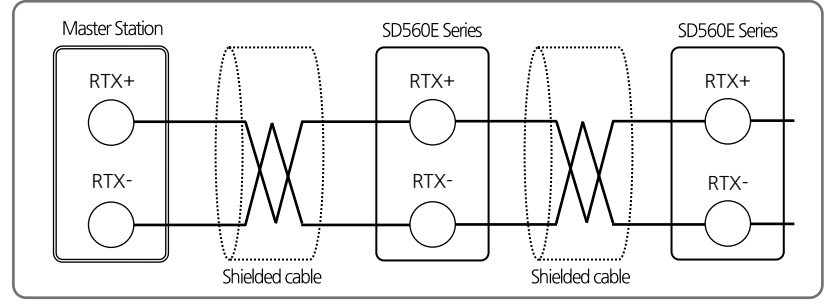

# 1.3. Communication Parameters

Communication parameters are to set the communication conditions and their contents are as follows.

### Communication Group Parameters

| Parameter | Meaning       | Set Value | Description                     | Initial Value |
|-----------|---------------|-----------|---------------------------------|---------------|
|           |               | 0         | Standard protocol               |               |
|           |               | 1         | Standard protocol + Check Sum   | 0             |
|           |               | 2         | MODBUS ASCI                     |               |
|           |               | 3         | MODBUS RTU                      |               |
|           |               | 4         | SYNC-Master                     |               |
|           | Communication | 5         | SYNC-Slave                      |               |
| COM.P     | protocol      | 6         | Omron PLC                       |               |
|           |               | 7         | Mitsubishi PLC                  |               |
|           |               | 8         | LG PLC                          |               |
|           |               | 9         | Yokogawa PLC                    |               |
|           |               | 10        | Keyence PLC - Modbus slave mode |               |
|           |               | 11        | Siemens PLC                     |               |
|           |               | 0         | 9600bps                         |               |
|           | Baud rate     | 1         | 19200bps                        |               |
| BAUD      |               | 2         | 38400bps                        | 0             |
|           |               | 3         | 57600bps                        |               |
|           |               | 4         | 115200bps                       |               |
|           |               | NONE      | No parity                       | 0             |
| PRTY      | Parity bit    | EVEN      | Even parity                     |               |
|           |               | ODD       | Odd parity                      |               |
| CDIT      | Chan bit      | 1         | 1bit                            | 0             |
| 2'RH      | SLOP DIL      | 2         | 2bits                           |               |
| DIEN      | Data la asth  | 7         | 7bits                           |               |
| D.LEN     | Data length   | 8         | 8bits                           |               |
| ADDR      | Address       | 1~99      | Address setting                 | 1             |
| RP.TM     | Response time | 1~10      | Response time                   | 0             |
| R.BS      | Remote SP     | -         | SP during synchronization       | EUS(0.0%)     |

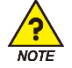

For the communication settings to apply, turn off and on the device.

| Parameter   | Meaning             | Set Value | Description                        | Initial Value |  |
|-------------|---------------------|-----------|------------------------------------|---------------|--|
| SW.TM       | Send delay time     | 0~50      | Send delay [unit :ms]              | 10            |  |
| RW.TM       | Receive wait time   | 500~1000  | Receive delay [unit :ms]           | 1000          |  |
| Milloit     | Max number of units | 1~21      | Max number of units for connection | 1             |  |
| M.Unit      | for connection      |           | to programless communication       | I             |  |
| R.TYP       | Register type       | 0~3       | Send/receive data area             | 0             |  |
| S.ADR       | Start address       | 0~FFFF    | Start address setting              | 3E8           |  |
| MAP.S       | Select data map     | 0, 1      | '0' : Master, '1' : Local          | 0             |  |
| R0.01~R0.13 | Read area setting   | 1~200     | Reading area address setting[13Ea] | -             |  |
| RW.01~RW.15 | Write area setting  | 1~150     | Writing area address setting[15Ea] | -             |  |

#### PLC Group Parameters

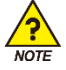

PLC Group is displayed when PLC Protocol is selected in Communication Protocol (COM.P).

2. PC-LINK Communication

# 2.1. Composition of PC-LINKCommunication Commands

Basic communication commands that send data from communication units to SD560E are as follows.

#### PC-LINK Protocol

| 1   | 2              | 3       | 4 | 5                    | $\bigcirc$ | 8  |
|-----|----------------|---------|---|----------------------|------------|----|
| STX | SD560E address | Command | , | Data by command rule | CR         | ŀF |

#### PC-LINK+SUM Protocol

| 1   | 2              | 3       | 4 | 5                    | 6   | $\bigcirc$ | 8  |
|-----|----------------|---------|---|----------------------|-----|------------|----|
| STX | SD560E address | Command | , | Data by command rule | SUM | CR         | LF |

① Communication command start text

Indicates start of communication command with STX, an ASCII code, with code value of 0x02

② SD560E address

Indicates unit address, the SD560E unit number for communication.

③ Command

Command for communication(Refer to 2.3. Type of Commands)

④ Separator

Indicates the separators that separate command and data using commas

⑤ Data

Indicates certain strings conforming to communication commands

6 SUM

Each of texts between STX and SUM is converted from the 1-byte (8-bit) code to 2-digit (hexadecimal) ASCII codes

⑦, ⑧ End-of-text character

An ASCII code that indicates the end of communication command and expressed as CR(0x0D) or LF(0x0A).

# 2.2. CHECK SUM

#### Example of SUM

 When reading D-Register from NPV(D0001) to SP.SL(D0005)

 Send
 :
 [STX]01RSD,05,0001[CR][LF]

 Send(incl, CheckSum)
 :
 [STX]01RSD,05,0001C8[CR][LF]

As shown below, each text from 01RSD,05,0001 converted into ASCII code and added as a hexadecimal number is 2C8. The last two digits, C8, is used as CheckSum.

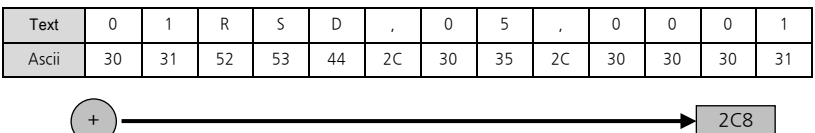

| t |
|---|
|   |

| Prefix<br>Suffix | 0   | 1   | 2     | 3   | 4 | 5 | 6 | 7   |
|------------------|-----|-----|-------|-----|---|---|---|-----|
| 0                | NUL | DLE | SPACE | 0   | @ | Р |   | Р   |
| 1                | SOH | DC1 | ļ     | 1   | А | Q | а | q   |
| 2                | STX | DC2 | æ     | 2   | В | R | b | r   |
| 3                | ETX | DC3 | #     | 3   | С | S | с | s   |
| 4                | EOT | DC4 | \$    | 4   | D | Т | d | t   |
| 5                | ENQ | NAK | %     | 5   | E | U | e | u   |
| 6                | ACK | SYN | &     | 6   | F | V | f | v   |
| 7                | BEL | ETB | ¢     | 7   | G | W | g | w   |
| 8                | BS  | CAN | (     | 8   | Н | Х | h | х   |
| 9                | HT  | EM  | )     | 9   | - | Y | i | у   |
| А                | LF  | SUB | *     | ••• | J | Z | j | z   |
| В                | VT  | ESC | +     | ;   | К | [ | k | {   |
| С                | FF  | FS  | ,     | <   | L | ¥ | I |     |
| D                | CR  | GS  | -     | =   | М | ] | m | }   |
| E                | SO  | RS  |       | >   | Ν | ^ | n | ~   |
| F                | SI  | US  | /     | ?   | 0 | - | 0 | DEL |

# 2.3. Type of Commands

Communication commands can be categorized into Self-Information Command to read information of SD560E and Read / Write Command to read or write values in D-Register.

Self-Information Command

| Command | Description                                     |
|---------|-------------------------------------------------|
| AMI     | Displays SD560E model name and Version-Revision |

Read/Write Command

| Command | Description                       |
|---------|-----------------------------------|
| RSD     | Continuous reading of D-Register  |
| RRD     | Random reading of D-Register      |
| WSD     | Continuous writing of D-Register  |
| WRD     | Random writing of D-Register      |
| STD     | Random registration of D-Register |
| CLD     | Call D-Register from STD          |

Each command may read or write up to 64 D-Registers. In case of STD / CLD, registered items are initialized when power is turned off and register after turned on.

## 2.3.1. RSD Command

A command used to read a series of data in D-Register.

#### Transmission Format

| Bytes       | 1   | 2              | 3   | 1 | 2      | 1 | 4      | 2   | 1  | 1  |
|-------------|-----|----------------|-----|---|--------|---|--------|-----|----|----|
| Description | STX | SD560E address | RSD | , | Number | , | D-Reg. | SUM | CR | LF |

**Reception Format** 

| Bytes       | 1   | 2              | 3   | 1 | 2  | 1 | 4        | 1 |  |
|-------------|-----|----------------|-----|---|----|---|----------|---|--|
| Description | STX | SD560E address | RSD | , | ОК | , | Data - 1 | , |  |

| 1 | 4        | 2   | 1  | 1  |
|---|----------|-----|----|----|
| , | Data - n | SUM | CR | LF |

- Number: 1 ~ 64
- Data : Hexadecimal number without decimal point

#### Example

When reading D-Register from PV.LO(D0022) to PV.HI(D0023)

Send : [STX]01RSD,02,0022[CR][LF] Send (incl. CheckSum) : [STX]01RSD,02,0022C8[CR][LF] ([STX] = 0x02, [CR] = 0x0d, [LF] = 0x0a)

When received PV.LO (D0022) value is 50.0 and PV.HI(D0002) value is 30.0

| Receive                  | : | [STX]01RSD,OK,01F4,012C[CR][LF]    |
|--------------------------|---|------------------------------------|
| Receive (incl. CheckSum) | : | [STX]01RSD,OK,01F4,012C19 [CR][LF] |

- Process of converting the received PV value of hexadecimal number data to display
  - (1) Conversion to decimal number : 01F4(hexadecimal number)  $\rightarrow$  500(decimal number)
  - (2) Multiply 0.1 to converted value : 500  $\star$  0.1  $\rightarrow$  50.0

## 2.3.2. RRD Command

A command used to read random data in D-Register.

#### Transmission Format

| Bytes       | 1   | 2              | 3   | 1 | 2      | 1 | 4       | 1 |  |
|-------------|-----|----------------|-----|---|--------|---|---------|---|--|
| Description | STX | SD560E address | RRD | , | Number | , | D-Reg 1 | , |  |

| 1 | 4        | 2   | 1  | 1  |
|---|----------|-----|----|----|
| , | Data - n | SUM | CR | LF |

#### **Reception Format**

| Bytes       | 1   | 2              | 3   | 1 | 2  | 1 | 4        | 1 |  |
|-------------|-----|----------------|-----|---|----|---|----------|---|--|
| Description | STX | SD560E address | RRD | , | ОК | , | Data - 1 | , |  |

| 1 | 4        | 2   | 1  | 1  |
|---|----------|-----|----|----|
| , | Data - n | SUM | CR | LF |

■ Number: 1 ~ 64

Data : Hexadecimal number without decimal point

#### Example

■ When reading D-Register from PV.LO(D0022) to PV.HI(D0023)

| Send                 | : | [STX]01RRD,02,0022,0023[CR][LF]   |
|----------------------|---|-----------------------------------|
| Send(incl. CheckSum) | : | [STX]01RRD,02,0022,0023B3[CR][LF] |

When received PV.LO(D0022) value is 50.0 and PV.HI(D0023) value is 30.0

| Receive                 | : | [STX]01RRD,OK,01F4,012C[CR][LF]   |
|-------------------------|---|-----------------------------------|
| Receive(incl. CheckSum) | : | [STX]01RRD,OK,01F4,012C18[CR][LF] |

## 2.3.3. WSD Command

A command used to write a series of data in D-Register.

#### Transmission Format

| Bytes       | 1   | 2                 | 3   | 1 | 2      | 1 | 4      | 1 | 4        |
|-------------|-----|-------------------|-----|---|--------|---|--------|---|----------|
| Description | STX | SD560E<br>address | WSD | , | Number | , | D-Reg. | , | Data - 1 |

| 1 | <br>1 | 4        | 2   | 1  | 1  |
|---|-------|----------|-----|----|----|
| , | <br>, | Data - n | SUM | CR | LF |

#### **Reception Format**

| Bytes       | 1   | 2                 | 3   | 1 | 2      | 2 | 1          | 1 |
|-------------|-----|-------------------|-----|---|--------|---|------------|---|
| Description | STX | SD560E<br>address | WSD | , | Number | , | D-R<br>eg. | , |

- Number: 1 ~ 64
- Data : Hexadecimal number without decimal point

#### Example

```
    When writing data on IN.RH(D0603) and IN.RL(D0604) in input range
    IN.RH setting: 1000 → To hexadecimal (0x03E8)
    IN.RL setting: -100 → To hexadecimal (0xFF9C)
    Send : [STX]01WSD,02,0603,03E8,FF9C[CR][LF]
    Send(incl. CheckSum) : [STX]01WSD,02,0603,03E8,FF9C12[CR][LF]
```

## 2.3.4. WRD Command

A command used to write random data in D-Register.

#### Transmission Format

| Bytes       | 1   | 2                 | 3   | 1 | 2      | 1 | 4       | 1 | 4        |
|-------------|-----|-------------------|-----|---|--------|---|---------|---|----------|
| Description | STX | SD560E<br>address | WRD | , | Number | , | D-Reg 1 | , | Data - 1 |

| 1 | <br>1 | 4       | 1 | 4        | 2   | 1  | 1  |
|---|-------|---------|---|----------|-----|----|----|
| , | <br>, | D-Reg n | , | Data - n | SUM | CR | LF |

#### **Reception Format**

| Bytes       | 1   | 2                 | 3   | 1 | 2  | 2   | 1  | 1  |
|-------------|-----|-------------------|-----|---|----|-----|----|----|
| Description | STX | SD560E<br>address | WRD | , | ОК | SUM | CR | LF |

- Number: 1 ~ 64
- Data : Hexadecimal number without decimal point

#### Example

■ When writing data on IN.RH(D0603) and IN.RL(D0604) in input range

IN.RH setting :  $1000 \rightarrow$  Remove decimal place(1000) $\rightarrow$  To hexadecimal (0x03E8)

IN.RL setting : -100  $\rightarrow$  Remove decimal place(-100) $\rightarrow$  To hexadecimal (0xFF9C)

| Send                 | : | [STX]01WRD,02,0603,03E8,0604,FF9C[CR][LF]   |
|----------------------|---|---------------------------------------------|
| Send(incl. CheckSum) | : | [STX]01WRD,02,0603,03E8,0604,FF9C07[CR][LF] |

## 2.3.5. STD Command

A command to pre-register D-Register on SD560E.

#### Transmission Format

| Bytes       | 1   | 2                 | 3   | 1 | 2      | 1 | 4       | 1 | 4       |
|-------------|-----|-------------------|-----|---|--------|---|---------|---|---------|
| Description | STX | SD560E<br>address | STD | , | Number | , | D-Reg 1 | , | D-Reg 2 |

| 1 | <br>1 | 4       | 1 | 4        | 2   | 1  | 1  |
|---|-------|---------|---|----------|-----|----|----|
| , | <br>, | D-Reg n | , | Data - n | SUM | CR | LF |

#### **Reception Format**

| Bytes       | 1   | 2                 | 3   | 1 | 2  | 2   | 1  | 1  |
|-------------|-----|-------------------|-----|---|----|-----|----|----|
| Description | STX | SD560E<br>address | STD | , | OK | SUM | CR | LF |

■ Number: 1 ~ 64

#### Example

When registering NPV(D0001) and NSP(D0002)

Send

: [STX]01STD,03,0001,0002[CR][LF]

Send(incl. CheckSum) :

[STX]01STD,03,0001,0002B5[CR][LF]

## 2.3.6. CLD Command

A command to read pre-registered D-Register by STD command from SD560E.

#### Transmission Format

| Bytes       | 1   | 2                 | 3   | 2   | 1  | 1  |
|-------------|-----|-------------------|-----|-----|----|----|
| Description | STX | SD560E<br>address | CLD | SUM | CR | LF |

#### **Reception Format**

| Bytes       | 1   | 2                 | 3   | 1 | 2  | 1 | 4        | 1 | 4        |
|-------------|-----|-------------------|-----|---|----|---|----------|---|----------|
| Description | STX | SD560E<br>address | CLD | , | ОК | , | Data - 1 | , | Data - 2 |

| 1 | <br>1 | 4            | 1 | 4        | 2   | 1  | 1  |
|---|-------|--------------|---|----------|-----|----|----|
| , | <br>, | Data - (n-1) | , | Data - n | SUM | CR | LF |

Data : Hexadecimal number without decimal point

#### Example

| Send                 | : | [STX]01CLD[CR][LF]   |
|----------------------|---|----------------------|
| Send(incl. CheckSum) | : | [STX]01CLD34[CR][LF] |

## 2.3.7. AMI Command

A command used to check information on SD560E.

#### Transmission Format

| bytes       | 1   | 2                 | 3   | 2   | 1  | 1  |
|-------------|-----|-------------------|-----|-----|----|----|
| Description | STX | SD560E<br>address | AMI | SUM | CR | LF |

#### **Reception Format**

| bytes       | 1   | 2                 | 3   | 1 | 2  | 1 |
|-------------|-----|-------------------|-----|---|----|---|
| Description | STX | SD560E<br>address | AMI | , | OK | , |

| 9          | 1     | 7                | 2   | 1  | 1  |
|------------|-------|------------------|-----|----|----|
| Model name | SPACE | Version-Revision | SUM | CR | LF |

#### Example

Receive

When checking information on SD560E

Send : [STX]01AMI[CR][LF] Send(incl, CheckSum)

: [STX]01AMI38[CR][LF]

: [STX]01AMI,OK SL54:4848[SP]V00-R00[CR][LF]

Receive(incl, CheckSu) [STX]01AMI,OK SL54:4848[SP]V00-R0006[CR][LF]

## 2.3.8. Error Code

The following is sent from SD560E when in error during communication.

| Bytes       | 1   | 2                 | 2 2 |            | 2   | 1  | 1  |
|-------------|-----|-------------------|-----|------------|-----|----|----|
| Description | STX | SD560E<br>address | NG  | Error code | SUM | CR | LF |

#### Error Codes

| Error Code | Description                              | Note                               |
|------------|------------------------------------------|------------------------------------|
| 01         | When designated a nonexistent command    |                                    |
| 02         | WHen designated a nonexistent D-Register |                                    |
|            |                                          | Use of ineffective texts or data   |
| 04         | Data setting error                       | (Data employs hexadecimal numbers, |
|            |                                          | 0~9 and A~F)                       |
|            |                                          | -Format different from designated  |
| 0.9        | Wrong format                             | command                            |
| 08         |                                          | -Number different from designated  |
|            |                                          | number                             |
| 11         | CheckSum error                           |                                    |
| 12         | Monitoring command error                 | No designated monitoring command   |
| 00         | Other errors                             |                                    |

3. MODBUS Communication

# 3.1. Composition of MODBUS Communication Command

MODBUS communication comes in two modes, ASCII and RTU.

#### Data Format

| Description     | ASCII                                  | RTU                                 |
|-----------------|----------------------------------------|-------------------------------------|
| Prefix          | :(colon)                               | None                                |
| Suffix          | [CR][LF]                               | None                                |
| Data Length     | 7-bit(fixed)                           | 8-bit(fixed)                        |
| Data Format     | ASCII                                  | Binary                              |
| Error Detection | LRC<br>(Longitudinal Redundancy Check) | CRC-16<br>(Cyclic Redundancy Check) |
| Data Interval   | Less than 1s                           | Below 24-bit time                   |

Frame composition is as follows.

#### Modbus ASCII

| Prefix      | Communication<br>Address | Function Code | Data         | LRC Check    | Suffix                  |
|-------------|--------------------------|---------------|--------------|--------------|-------------------------|
| 1 character | 2 characters             | 2 characters  | N characters | 2 characters | 2 characters<br>(CR+LF) |

#### Modbus RTU

| Prefix | Communication<br>Address | Function Code | Data      | CRC Check | Suffix |
|--------|--------------------------|---------------|-----------|-----------|--------|
| None   | 8-bit                    | 8-bit         | N * 8-bit | 16-bit    | None   |

N: Number of hexadecimal data

# 3.2. Communication Function Code

MODBUS Communication Function Codes are composed of function codes to read and write D-Register and Loop-Back detection function codes.

| Function Code | Description                      |
|---------------|----------------------------------|
| 03            | Continuous reading of D-Register |
| 06            | Writing of single D-Register     |
| 08            | Diagnostics(Loop-Back Test)      |
| 16            | Continuous writing of D-Register |

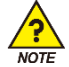

When using MODBUS protocol, because D-Register starts from 0, 1 must be subtracted from the

numbers in D-Register table.

## 3.2.1. Function Code - 03

■ Function Code – 03 can continuously read up to 64 items in D-Register.

#### Transmission Format

| Description           | ASCII               | RTU    |
|-----------------------|---------------------|--------|
| Communication Prefix  | :(Colon)            | None   |
| Communication Address | 2 characters        | 8-bit  |
| Function Code - 03    | 2 characters        | 8-bit  |
| D-Register Hi         | 2 characters        | 8-bit  |
| D-Register Lo         | 2 characters        | 8-bit  |
| Number to Read Hi     | 2 characters        | 8-bit  |
| Number to Read Lo     | 2 characters        | 8-bit  |
| Error Detection       | 2 characters        | 16-bit |
| Communication Suffix  | 2 characters(CR+LF) | None   |

#### Example

When reading D-Register from PV.LO(D0022) to PV.HI(D0023)

| MODBUS ASCII | : | :010300150002FA[CR][LF] |
|--------------|---|-------------------------|
| MODBUS RTU   | : | 010300150002C40B        |

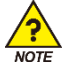

Apply numbers from D-Register table subtracted by 1.

**Reception Format** 

| Description           | ASCII               | RTU    |
|-----------------------|---------------------|--------|
| Communication Prefix  | :(Colon)            | None   |
| Communication Address | 2 characters        | 8-bit  |
| Function Code - 03    | 2 characters        | 8-bit  |
| Data Bytes            | 2 characters        | 8-bit  |
| Data - 1 Hi           | 2 characters        | 8-bit  |
| Data - 1 Lo           | 2 characters        | 8-bit  |
|                       |                     |        |
| Data - n Hi           | 2 characters        | 8-bit  |
| Data - n Lo           | 2 characters        | 8-bit  |
| Error Detection       | 2 characters        | 16-bit |
| Communication Suffix  | 2 characters(CR+LF) | None   |

#### Example

■ When the received PV.LO(D0022) value is 25.0 and PV.HI(D0023) value is 100.0

 MODBUS ASCIl
 :
 :01030400FA03E813[CR][LF]

 MODBUS RTU
 :
 01030400FA03E8DABC

## 3.2.2. Function Code - 06

Function Code - 06 allows the sure to enter a single D-Register entry.

#### Transmission Format

| Description           | ASCII               | RTU    |
|-----------------------|---------------------|--------|
| Communication Prefix  | :(Colon)            | None   |
| Communication Address | 2 characters        | 8-bit  |
| Function Code - 06    | 2 characters        | 8-bit  |
| D-Register Hi         | 2 characters        | 8-bit  |
| D-Register Lo         | 2 characters        | 8-bit  |
| Write Data Hi         | 2 characters        | 8-bit  |
| Write Data Lo         | 2 characters        | 8-bit  |
| Error Detection       | 2 characters        | 16-bit |
| Communication Suffix  | 2 characters(CR+LF) | None   |

#### Example

When setting 1000 to IN.RH(D0603) for operation

MODBUS ASCII : :0106025B03E8B1[CR][LF] MODBUS RTU : 0106025B03E8F91F

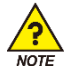

Apply numbers from D-Register table subtracted by 1.

#### **Reception Format**

| Description           | ASCII               | RTU    |
|-----------------------|---------------------|--------|
| Communication Prefix  | :(Colon)            | None   |
| Communication Address | 2 characters        | 8-bit  |
| Function Code - 06    | 2 characters        | 8-bit  |
| D-Register Hi         | 2 characters        | 8-bit  |
| D-Register Lo         | 2 characters        | 8-bit  |
| Write Data Hi         | 2 characters        | 8-bit  |
| Write Data Lo         | 2 characters        | 8-bit  |
| Error Detection       | 2 characters        | 16-bit |
| Communication Suffix  | 2 characters(CR+LF) | None   |

#### Example

Under normal setting, the user will receive as the following.

MODBUS ASCII : :0106025B03E8B1[CR][LF] MODBUS RTU : 0106025B03E8F91F
### 3.2.3. Function Code - 08

Function Code - 08 is used for self-diagnosis.

#### Transmission Format

| Description           | ASCII               | RTU    |
|-----------------------|---------------------|--------|
| Communication Prefix  | :(Colon)            | None   |
| Communication Address | 2 characters        | 8-bit  |
| Function Code - 08    | 2 characters        | 8-bit  |
| Diagnosis Code Hi     | 2 characters        | 8-bit  |
| Diagnosis Code Lo     | 2 characters        | 8-bit  |
| Data Hi               | 2 characters        | 8-bit  |
| Data Lo               | 2 characters        | 8-bit  |
| Error Detection       | 2 characters        | 16-bit |
| Communication Suffix  | 2 characters(CR+LF) | None   |

#### Example

When sent the following frame for self-diagnosis

| MODBUS ASCII | : | :01080000002F5[CR][LF] |
|--------------|---|------------------------|
| MODBUS RTU   | : | 0108000000261CA        |

#### **Reception Format**

| Description           | ASCII               | RTU    |
|-----------------------|---------------------|--------|
| Communication Prefix  | :(Colon)            | None   |
| Communication Address | 2 characters        | 8-bit  |
| Function Code - 08    | 2 characters        | 8-bit  |
| Diagnosis Code Hi     | 2 characters        | 8-bit  |
| Diagnosis Code Lo     | 2 characters        | 8-bit  |
| Data Hi               | 2 characters        | 8-bit  |
| Data Lo               | 2 characters        | 8-bit  |
| Error Detection       | 2 characters        | 16-bit |
| Communication Suffix  | 2 characters(CR+LF) | None   |

#### Example

Under normal setting, the user will receive as the following.

 MODBUS ASCII
 :
 :01080000002F5[CR][LF]

 MODBUS RTU
 :
 0108000000261CA

### 3.2.4. Function Code - 16

Function Code - 16 allows the user to enter up to 64 items in a series of D-Register.

#### Transmission Format

| Description           | ASCII               | RTU    |
|-----------------------|---------------------|--------|
| Communication Prefix  | :(Colon)            | None   |
| Communication Address | 2 characters        | 8-bit  |
| Function Code - 16    | 2 characters        | 8-bit  |
| D-Register Hi         | 2 characters        | 8-bit  |
| D-Register Lo         | 2 characters        | 8-bit  |
| Number to Write Hi    | 2 characters        | 8-bit  |
| Number to Write Lo    | 2 characters        | 8-bit  |
| Data Bytes            | 2 characters        | 8-bit  |
| Data - 1 Hi           | 2 characters        | 8-bit  |
| Data - 1 Lo           | 2 characters        | 8-bit  |
|                       |                     |        |
| Data - n Hi           | 2 characters        | 8-bit  |
| Data - n Lo           | 2 characters        | 8-bit  |
| Error Detection       | 2 characters(CR+LF) | None   |
| Communication Suffix  | 2 characters        | 16-bit |

#### Example

When setting 1000 and -100 to IN.RH(D0603) and IN.RL(D0604), respectively to change setting

MODBUS ASCII : :0110025B00020403E8FF9C06[CR][LF]

MODBUS RTU : 0110025B000204000100326FA9

#### **Reception Format**

| Description           | ASCII               | RTU    |
|-----------------------|---------------------|--------|
| Communication Prefix  | :(Colon)            | None   |
| Communication Address | 2 characters        | 8-bit  |
| Function Code - 16    | 2 characters        | 8-bit  |
| D-Register Hi         | 2 characters        | 8-bit  |
| D-Register Lo         | 2 characters        | 8-bit  |
| Number to Write Hi    | 2 characters        | 8-bit  |
| Number to Write Lo    | 2 characters        | 8-bit  |
| Error Detection       | 2 characters        | 16-bit |
| Communication Suffix  | 2 characters(CR+LF) | None   |

#### Example

Under normal setting, the user will receive as the following.

| MODBUS ASCII | : | :0110025B000290[CR][LF] |
|--------------|---|-------------------------|
| MODBUS RTU   | : | 0110025B000231A3        |

# 4. Programless Communication

## 4.1. Overview

SD560E can regulate the controller through parameter read/write function without protocol PLC and programs. Also, the Slave Module can receive information from Master Module without additional setting and send them to PLC.

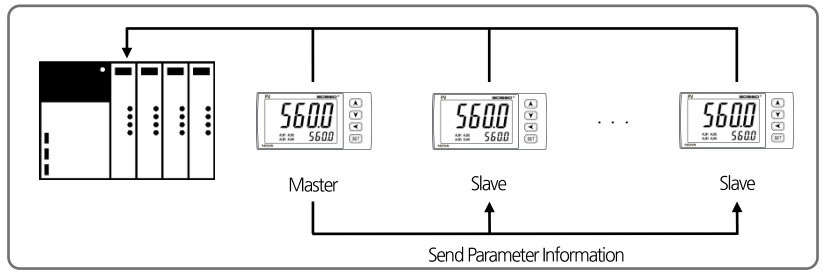

## 4.2. Communication Setting

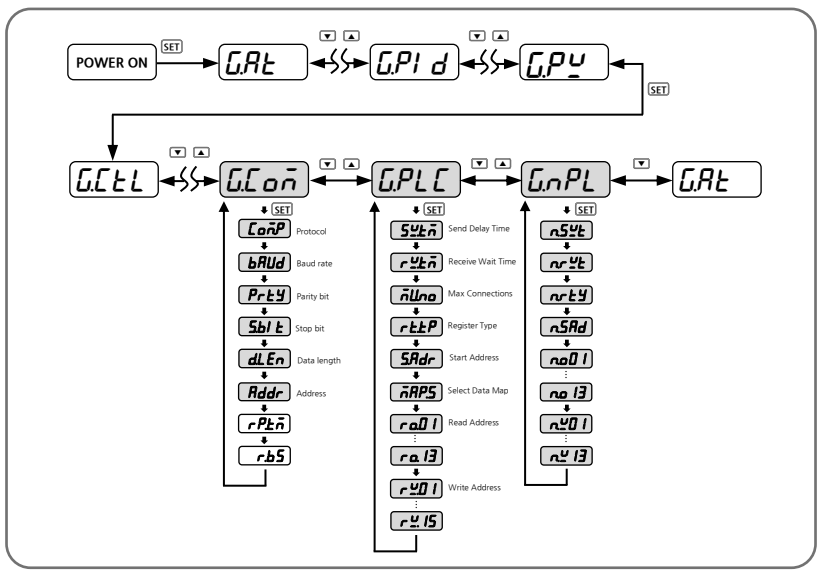

### 4.2.1. Protocol Setting

Built-in PLC protocols in SD560E are OMRON, MITSUBISH, LG, YOKOGAWA, KEYENCE and SIEMENS. The PLC can control and communicate without ladder programs.

| Group     | Parameter | Set Value Description               |                             |
|-----------|-----------|-------------------------------------|-----------------------------|
| GEoñ CoñP |           | P.onr                               | OMRON SYSMAC Protocol       |
|           | P.ALE     | MITSUBISHI MELSEC Q/QnACPU Protocol |                             |
|           | P.LG      | LG MASTER-K(XGK, XGB, XBC) Protocol |                             |
|           | P.YĽo     | YOKOGAWA FA-M3 Protocol             |                             |
|           |           | P.ĽEn                               | KEYENCE MODBUS RTU Protocol |
|           |           |                                     | P.SI E                      |

### 4.2.2. Baud rate, Parity bit, Stop Bit and Data Length Setting

For setting speed, parity bit, stop bit and data length for communication.

| Group                                      | Parameter | Set Value                       | Description                                    |                          |  |
|--------------------------------------------|-----------|---------------------------------|------------------------------------------------|--------------------------|--|
|                                            |           | 9600                            | 9600                                           |                          |  |
|                                            |           | 19200                           | 19200                                          |                          |  |
|                                            | ьЯИд      | 38.4Ľ                           | 38400(Initial Value)                           | Set communication speed  |  |
| GE oñ<br>F                                 |           | 5762                            | 57600                                          |                          |  |
|                                            |           | I IS.2Ľ                         | 115200                                         |                          |  |
|                                            | Prty      | nonE                            | NONE(Initial Value)                            |                          |  |
|                                            |           | EBEn                            | EVEN                                           | Set communication parity |  |
|                                            |           | odd                             | ODD                                            |                          |  |
|                                            | 5.67 E    | 1, 2                            | Set communication stop bit (Initial Value : 1) |                          |  |
| d.L.E.n 7, 8 Set communication data length |           | data length (Initial Value : 8) |                                                |                          |  |

### 4.2.3. Communication Address Setting

SD560E Series can set up to addresses 1 to 99, where the first, 1, is Master. Master unit is essential for PLC

communication.

| Group   | Parameter | Set Value | Description                                  |
|---------|-----------|-----------|----------------------------------------------|
| G.C o ī | Rddr      | l~99      | Set communication address(Initial Value : 1) |

### 4.2.4. Send Delay Time, Receive Wait Time

Sets send delay time and receive wait time. Send delay time denotes delay time required for SD560E to send data and receive wait time denotes waiting time for a response from PLC.

| Group  | Parameter      | Set Value | Description                                |
|--------|----------------|-----------|--------------------------------------------|
| G.PL C | 54.67          | 0~50      | Send delay time (Initial Value : 10ms)     |
|        | r <u>부</u> 분 규 | 500~ 1000 | Receive wait time (Initial Value : 1000ms) |

### 4.2.5. Max Number of Connections

Max number of connections indicate number of SP590E connected to PLC - the value must be set according to

number of modules.

| Group  | Parameter | Set Value           | Description                             |
|--------|-----------|---------------------|-----------------------------------------|
| G.PL C | ก็ปีกอ    | I~ <mark>]</mark> I | Set max connections (Initial Value : 1) |

### 4.2.6. Register Type Setting

Sets register type. This parameter sets send / receive memory area of PLC.

| Group       | Darameter | Set Value  | Descri         | iption               |
|-------------|-----------|------------|----------------|----------------------|
| Group       | Parameter |            | MITSUBISHI PLC | Other PLC            |
| G.PLC r.ŁYP | 0         | D Register |                |                      |
|             | г.Е УР    | 1          | W Register     | D. Descister (fried) |
|             |           | 2          | R Register     | D Register (lixed)   |
|             |           | 3          | ZR Register    |                      |

### 4.2.7. Start Address Setting

Sets start address of PLC memory area, 30 words are uniformly allocated to PLC area according start address setting.

| Group | Parameter | Set Value | Description                                       |
|-------|-----------|-----------|---------------------------------------------------|
| G.PLC | 5.Rdr     | 0~FFFF    | Start Address Setting (Initial Value :03E8[1000]) |

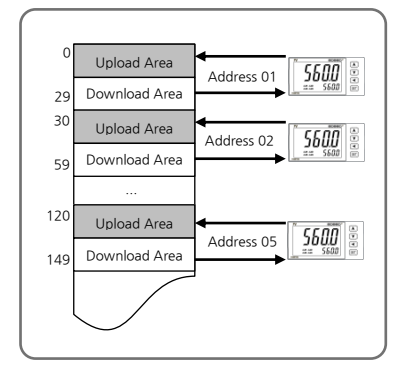

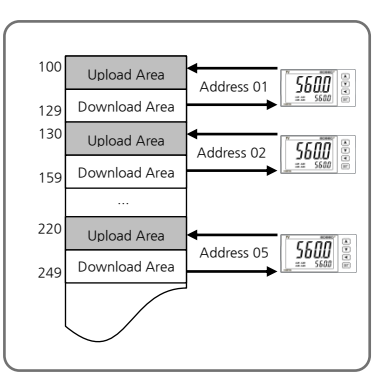

When Start Address of Product is 0

When Start Address of Product is 100[0064]

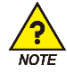

SD560E(Slave) Start Address : Start Address (Master) + (SD560E Address - 1) \* 30

### 4.2.8. Data Map Setting

Data Map Setting is composed of 'MASTER' setting that uses information by copying them from a master module and copying into a slave module, and 'LOCAL' setting that uses information in SD560E.

| Group       | Parameter | Set Value       | Description                    |
|-------------|-----------|-----------------|--------------------------------|
| G.PLC ARP.S | -005      | - <u>785</u> -7 | MASTER Setting (Initial Value) |
|             | ב.דחח     | Lo[ī            | LOCAL Setting                  |

- If Data Map Setting is MASTER, the slave module receives send delay time, receive wait time, register type, start address and data map information from master module and enter the data into PLC memory area.
- Parameter information from MASTER can be checked in G.NPL Group.

| Group         | Parameter      | Set Value | Description                          |
|---------------|----------------|-----------|--------------------------------------|
|               | n.5 <u>4</u> E | -         | Send delay time information          |
|               | nrut           | -         | Receive wait time information        |
|               | <u> </u>       | -         | Register type information            |
|               | n.5Rd          | -         | Start address information            |
| <u>G</u> .nPL | ا 0.م<br>~     | -         | Read area address information [13EA] |
|               | no. 13         |           |                                      |
|               | ∩⊻0 I          |           |                                      |
|               | ~              | -         | Write area address information[15EA] |
|               | n <u>4</u> .15 |           |                                      |

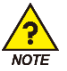

G.NPL Group is a read-only parameter.

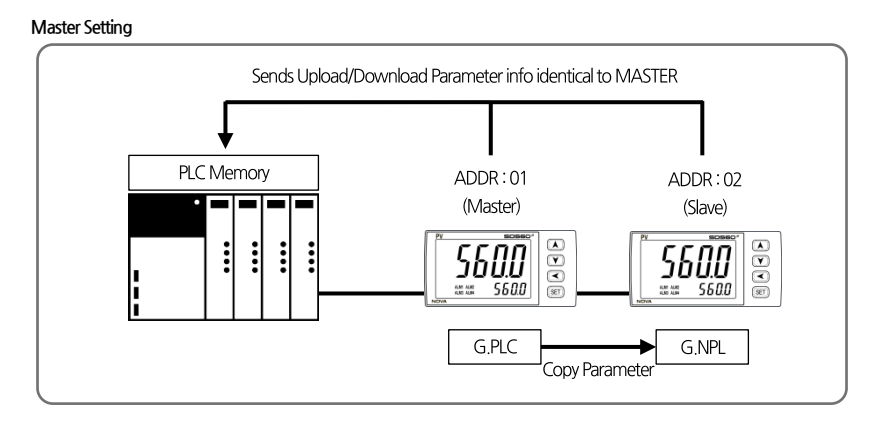

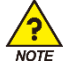

Master Setting must be composed of the same product group (SP, ST, SD and SL) for normal operation.

LOCAL Setting

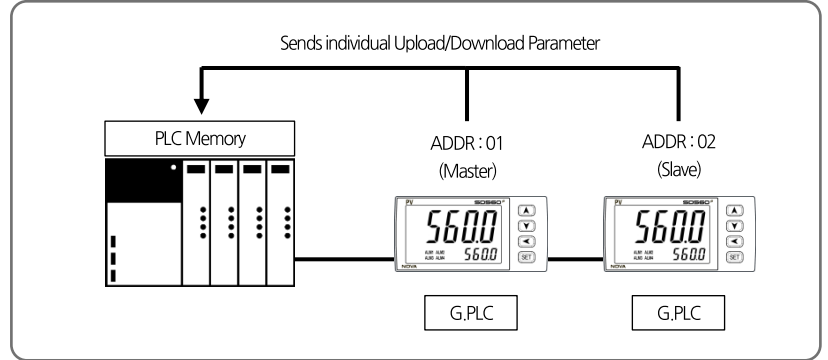

### 4.2.9. Memory Area Setting

- Sets 13 read-only parameters and 15 read/write parameters to be sent to PLC memory area.
- Users can built a data map by referring to the upload/download setting table and send data map information to PLC memory area.

| Group | Parameter                       | Set Value | Description                   |
|-------|---------------------------------|-----------|-------------------------------|
|       | r <u>o.</u> 0 1<br>~<br>r o. 13 | I~200     | Set read area address [13EA]  |
| UFLL  |                                 | I~ I50    | Set write area address [15EA] |

#### Example

Setting 161[PROC.TIME] of RO.01 in 151[NPV] will send PROC.TIME value to RO.01 area in PLC.

| Parameter | Setting Range         |     | Initial Value      |
|-----------|-----------------------|-----|--------------------|
| RO.01     | OFF[Not Set], 1 ~ 200 | 151 | NPV                |
| RO.02     | OFF[Not Set], 1 ~ 200 | 152 | NSP                |
| RO.03     | OFF[Not Set], 1 ~ 200 | OFF | -                  |
| RO.04     | OFF[Not Set], 1 ~ 200 | OFF | -                  |
| RO.05     | OFF[Not Set], 1 ~ 200 | OFF | -                  |
| RO.06     | OFF[Not Set], 1 ~ 200 | OFF | -                  |
| RO.07     | OFF[Not Set], 1 ~ 200 | OFF | -                  |
| RO.08     | OFF[Not Set], 1 ~ 200 | 159 | ALSTS              |
| RO.09     | OFF[Not Set], 1 ~ 200 | OFF | -                  |
| RO.10     | OFF[Not Set], 1 ~ 200 | OFF | -                  |
| RO.11     | OFF[Not Set], 1 ~ 200 | OFF | -                  |
| RO.12     | OFF[Not Set], 1 ~ 200 | OFF | -                  |
| RO.13     | OFF[Not Set], 1 ~ 200 | OFF | -                  |
| RW.01     | OFF[Not Set], 1 ~ 150 | 16  | Alarm Value 1      |
| RW.02     | OFF[Not Set], 1 ~ 150 | 17  | Alarm High Value 1 |
| RW.03     | OFF[Not Set], 1 ~ 150 | 18  | Alarm Low Value 1  |
| RW.04     | OFF[Not Set], 1 ~ 150 | 19  | Alarm Value 2      |
| RW.05     | OFF[Not Set], 1 ~ 150 | 20  | Alarm High Value 2 |
| RW.06     | OFF[Not Set], 1 ~ 150 | 21  | Alarm Low Value 2  |
| RW.07     | OFF[Not Set], 1 ~ 150 | 65  | ALBS               |
| RW.08     | OFF[Not Set], 1 ~ 150 | OFF | -                  |
| RW.09     | OFF[Not Set], 1 ~ 150 | OFF | -                  |
| RW.10     | OFF[Not Set], 1 ~ 150 | OFF | -                  |
| RW.11     | OFF[Not Set], 1 ~ 150 | OFF | -                  |
| RW.12     | OFF[Not Set], 1 ~ 150 | OFF | -                  |
| RW.13     | OFF[Not Set], 1 ~ 150 | OFF | -                  |
| RW.14     | OFF[Not Set], 1 ~ 150 | OFF | -                  |
| RW.15     | OFF[Not Set], 1 ~ 150 | OFF | -                  |

SD560E Data Map Initial Setting Chart

|        | Set Value | Parar              | neter |
|--------|-----------|--------------------|-------|
|        | 16        | Alarm Value 1      | D0406 |
| etting | 17        | Alarm High Value 1 | D0421 |
| oad S  | 18        | Alarm Low Value 1  | D0426 |
| ownla  | 19        | Alarm Value 2      | D0407 |
| d & D  | 20        | Alarm High Value 2 | D0422 |
| Uploa  | 21        | Alarm Low Value 2  | D0427 |
|        | 65        | ALBS               | D0621 |
|        | 151       | NPV                | D0001 |
|        | 152       | NSP                | D0002 |
| tting  | 159       | ALSTS              | D0014 |
| ad Se  | 167       | HIGH VALUE         | D0038 |
| Uplo   | 168       | LOW VALUE          | D0039 |
|        | 169       | KEEP TIME          | D0040 |
|        | 151       | NPV                | D0001 |

#### UPLOAD/DOWNLOAD Setting Table

#### PLC Register Table

|        | SD560E Address                                 | Paramete                             | er                |
|--------|------------------------------------------------|--------------------------------------|-------------------|
|        | Start Address + (SD560E ADDRESS - 1) * 30 + 0  | Trigger                              | <b>READ/WRITE</b> |
| BASIC  | Start Address + (SD560E ADDRESS - 1) * 30 + 0  | Communication Status Flag<br>(STS.F) | READ              |
|        | Start Address + (SD560E ADDRESS - 1) * 30 + 2  | RO.01                                | READ              |
| -      | Start Address + (SD560E ADDRESS - 1) * 30 + 3  | RO.02                                | READ              |
|        | Start Address + (SD560E ADDRESS - 1) * 30 + 4  | RO.03                                | READ              |
|        | Start Address + (SD560E ADDRESS - 1) * 30 + 5  | RO.04                                | READ              |
|        | Start Address + (SD560E ADDRESS - 1) * 30 + 6  | RO.05                                | READ              |
| R      | Start Address + (SD560E ADDRESS - 1) * 30 + 7  | RO.06                                | READ              |
| E<br>A | Start Address + (SD560E ADDRESS - 1) * 30 + 8  | RO.07                                | READ              |
| D      | Start Address + (SD560E ADDRESS - 1) * 30 + 9  | RO.08                                | READ              |
|        | Start Address + (SD560E ADDRESS - 1) * 30 + 10 | RO.09                                | READ              |
| -      | Start Address + (SD560E ADDRESS - 1) * 30 + 11 | RO.10                                | READ              |
|        | Start Address + (SD560E ADDRESS - 1) * 30 + 12 | RO.11                                | READ              |
|        | Start Address + (SD560E ADDRESS - 1) * 30 + 13 | RO.12                                | READ              |
|        | Start Address + (SD560E ADDRESS - 1) * 30 + 14 | RO.13                                | READ              |
|        | Start Address + (SD560E ADDRESS - 1) * 30 + 15 | RW.01                                | <b>READ/WRITE</b> |
|        | Start Address + (SD560E ADDRESS - 1) * 30 + 16 | RW.02                                | <b>READ/WRITE</b> |
|        | Start Address + (SD560E ADDRESS - 1) * 30 + 17 | RW.03                                | READ/WRITE        |
| R      | Start Address + (SD560E ADDRESS - 1) * 30 + 18 | RW.04                                | <b>READ/WRITE</b> |
| E      | Start Address + (SD560E ADDRESS - 1) * 30 + 19 | RW.05                                | <b>READ/WRITE</b> |
| А      | Start Address + (SD560E ADDRESS - 1) * 30 + 20 | RW.06                                | READ/WRITE        |
| D      | Start Address + (SD560E ADDRESS - 1) * 30 + 21 | RW.07                                | <b>READ/WRITE</b> |
| &<br>W | Start Address + (SD560E ADDRESS - 1) * 30 + 22 | RW.08                                | READ/WRITE        |
| R      | Start Address + (SD560E ADDRESS - 1) * 30 + 23 | RW.09                                | <b>READ/WRITE</b> |
| T      | Start Address + (SD560E ADDRESS - 1) * 30 + 24 | RW.10                                | <b>READ/WRITE</b> |
| T      | Start Address + (SD560E ADDRESS - 1) * 30 + 25 | RW.11                                | <b>READ/WRITE</b> |
| E      | Start Address + (SD560E ADDRESS - 1) * 30 + 26 | RW.12                                | <b>READ/WRITE</b> |
|        | Start Address + (SD560E ADDRESS - 1) * 30 + 27 | RW.13                                | READ/WRITE        |
|        | Start Address + (SD560E ADDRESS - 1) * 30 + 28 | RW.14                                | READ/WRITE        |
|        | Start Address + (SD560E ADDRESS - 1) * 30 + 29 | RW.15                                | READ/WRITE        |

## 4.3. Data Processing and Communication Status

Able to check communication status with PLC using parameters in BASIC area and read / write data using a trigger.

| Parameter           | Set Value | Description                   |   |                            |
|---------------------|-----------|-------------------------------|---|----------------------------|
|                     | 0         | Monitor                       | : | Reads READ area data       |
| Trigger (TRG)       | 1         | Setting                       | : | Writes data on SD560E      |
|                     | 2         | Set Value Monitor             | : | Reads READ&WRITE area data |
| Status Flag (STS.F) | 0, 1      | Displays communication status |   |                            |

### 4.3.1. Communication Procedure with PLC

When the trigger is 0

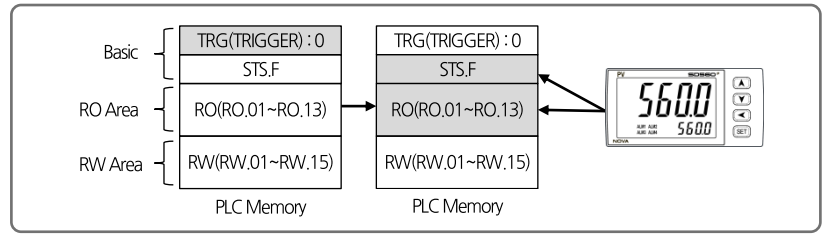

① When the trigger is set at 0, it writes READ area (RO.01~RO.13) data in NOVA500E to PLC and reverses communication status flag (0->1, 1->0) and write to to PLC.

When the trigger is 1

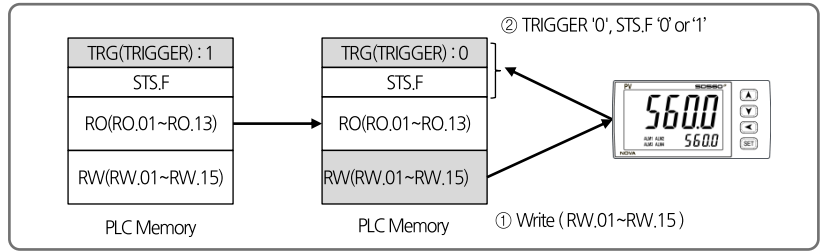

① When the trigger is set at 1 in PLC, it writes data in READ&WRITE area (RW.01~RW.15) to SD560E.

② Sets triggers from 1 to 0 and reverses communication flag value (0->1, 1->0) and write in PLC.

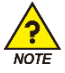

It is important to check whether or not the READ & WRITE area is synchronized prior to writing set values as unsynchronized SD560E and PLC set values may influence current SD560E set values. When trigger is 2

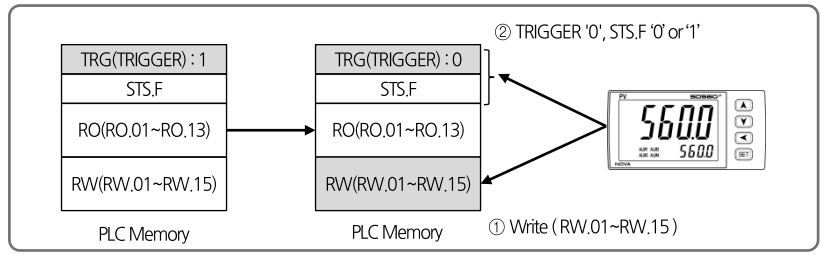

① When the trigger is set at 2 in PLC, it writes data in READ&WRITE area (RW.01~RW.15) to SD560E.

② Sets triggers from 2 to 0 and reverses communication flag value (0->1, 1->0) and write in PLC.

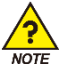

Because READ&WRITE area is prior to synchronization at first communication with PLC, the user must carry out synchronization after setting trigger to 2 (Set value monitor).

## 4.4. Connection to OMRON PLC

### 4.4.1. Connection Diagram

Next is an example of composition for programless communication with OMRON SYSMAC CJ1M CPU11.

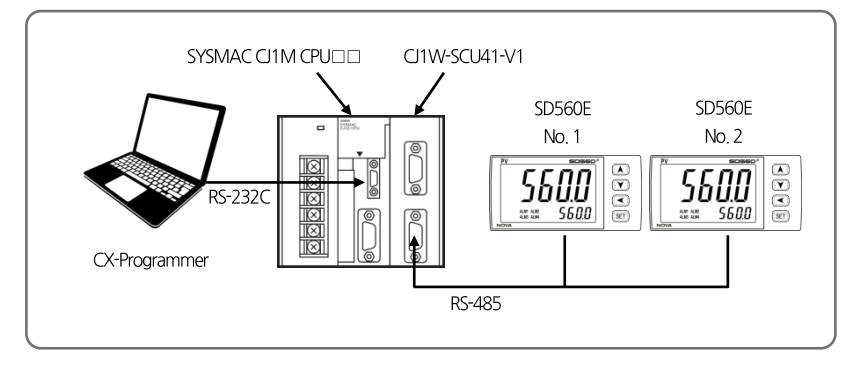

### 4.4.2. Communication Wiring

Wire SD560E and CJ1W-SCU41-V1 communication modules as below.

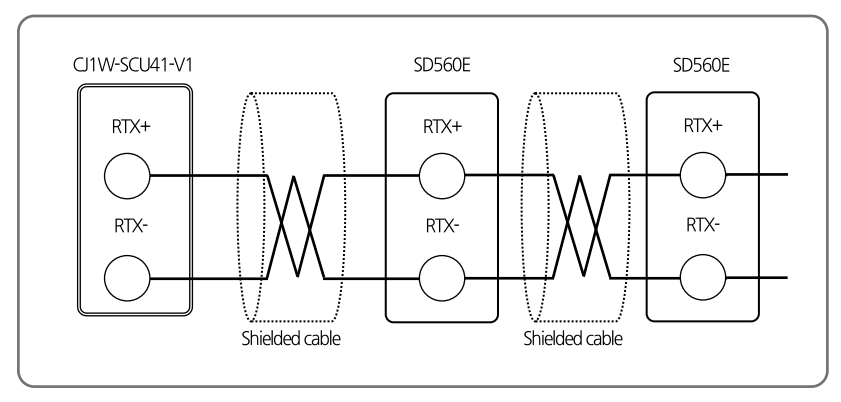

### 4.4.3. SD560E Setting

- Sets communication parameters pertinent to SD560E Series and PLC for programless communication.
- Refer to 4. Communication Setting and set as below.
  - 1) Sets protocol and communication address in G.COM, Employ default settings for remaining parameters.

Set communication protocol according to PLC type by referring to 4.2.1 Protocol Setting. For communication address setting, set address of MASTER module to 1 and 2 for remaining module addresses.

Communication protocol setting(COM.P) : Set according to PLC type

- ► Transmission speed (BAUD) : 38400bps
- ▶ Parity bit(PRTY) : None
- ► Stop bit(S.BIT): 1
- ▶ Data length(D.LEN):8
- ► Communication address(ADDR):1
- 2) Set max number of connections in G.PLC. Employ default settings for remaining parameters.

Set max number of connections as the last communication address to the current SD560E Series and set data map setting as 'MASTER'.

- ► Send delay time(SW.TM) : 10(msec)
- ▶ Receive wait time (RW.TM) : 1000(msec)
- ▶ Max number of connection(MU.NO) : Number of connections by SD560E Series
- ► Register type(R.TYP):0
- ► Start address setting(S.ADR): 1000
- ► Data map setting(MAP.S) : MASTER

### 4.4.4. PLC Setting

#### Connecting to PLC

- 1 Connect PC and OMRON PLC and execute CX-Programmer
- ② From menu, select 'PLC ->Auto Online'
- ③ Upload after a normal connection to PLC

#### Communication setting of module

- (1) Select 'PLC -> Operating Mode -> Program' from menu
- ② Double click on 1/OTable' on the 'Project' window
- 3 Double click on Main Rack on the 'PLC IO Table' window
- ④ Right click on Serial Communications Unit and select Softerware Switches

⑤ Make communication setting from relevant port on Serial CommS Unit Software Switches window. (Refer to SD560E Setting)

| ltem          |        | Set Value          |                      |  |
|---------------|--------|--------------------|----------------------|--|
| Communication | Baud   | 38400              | SD560E Default Value |  |
| Settings      | Format | 1, 8, 1, N         | SD560E Default Value |  |
|               | Mode   | Default(Host Link) | SD560E Default Value |  |

(6) Upon completion, select 'Options ->Transfer to PLC' on the Serial CommS Unit Software Switches window to save.

### 4.4.5. Data Monitoring and Setting

#### SD560E Data Monitoring

- ① Access PLC using CX-Programmer
- ② Double click on 'Memory' on 'Project' window
- ③ Select 'D' on 'PLC Memory' window and click on 'Monitor'
- ④ Check up to 30 words of data per product in relevant register area
- Based upon default value of data map setting, the register area data are as follows.

| ADDRESS.1 | ADDRESS.2 | ADDRESS.3 | Parameter                 | Value       |
|-----------|-----------|-----------|---------------------------|-------------|
| D1000     | D1030     | D1060     | Trigger                   | 0           |
| D1001     | D1031     | D1061     | Communication status flag | 1, 0 repeat |
| D1002     | D1032     | D1062     | NPV                       | -           |
| D1009     | D1039     | D1069     | ALSTS                     | -           |
| D1010     | D1040     | D1070     | DISTS                     | -           |
| D1015     | D1045     | D1075     | Alarm Value 1             | -           |
| D1016     | D1046     | D1076     | Alarm High Value 1        | -           |
| D1017     | D1047     | D1077     | Alarm Low Value 1         | -           |
| D1018     | D1048     | D1078     | Alarm Value 2             | -           |
| D1019     | D1049     | D1079     | Alarm High Value 2        | -           |
| D1020     | D1050     | D1080     | Alarm Low Value 2         | -           |
| D1021     | D1051     | D1081     | ALBS                      | -           |

RO Area . RW Area

#### SD560E Set Value Monitoring

- ① Enter '2 (Read Set Value)' in the register relevant to Trigger Area (D1000)
- ② After the trigger is changed to 2' and data writing is complete in RW area, the trigger is changed to 0' and the process is complete
- ③ Check the values in the uploaded RW Area(D1015~D1029)

#### Changing Alarm Value 1 through Writing SD560E Set Value

- ① Enter set value '1' in the register relevant to SP(D1015)
- ③ Enter '1 (Read Set Value)' in the register relevant to Trigger (D1000)
- (5) After the trigger is changed to '1' and writing from PLC to SD560E is complete, the trigger is changed to '0' and the process is complete.

## **4.5.** Connection to MITSUBISHI PLC

### 4.5.1. Connection Diagram

Next is an example of composition for programless communication with MITSUBISHI Melsec Q Series.

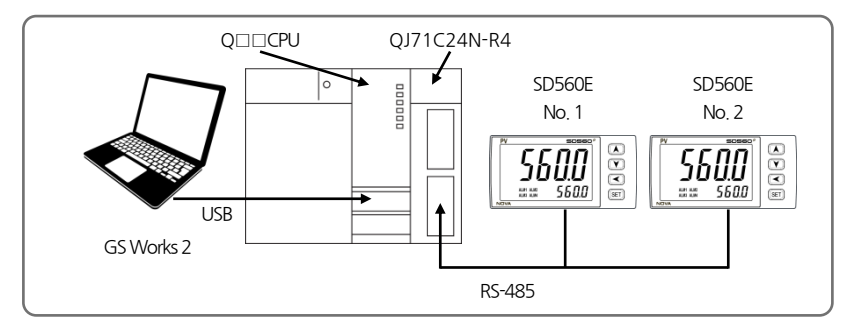

### 4.5.2. Communication Wiring

■ Wire SD560E and QJ71C24N-R4 as below.

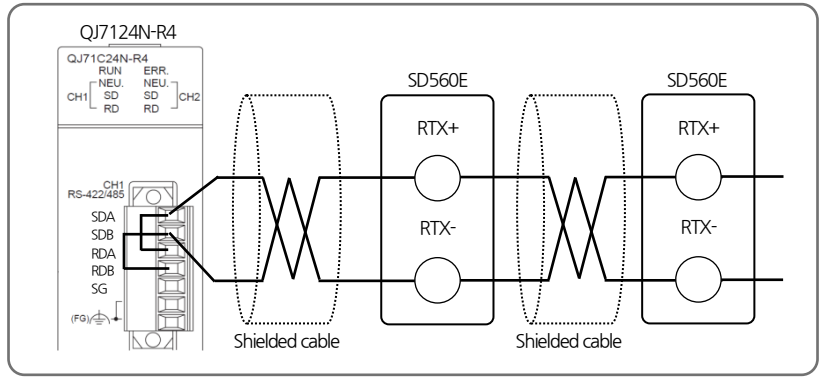

### 4.5.3. SD560E Setting

Refer to 4.4.3 SD560E Setting

### 4.5.4. PLC Setting

#### Connection to PLC

- 1 Connect  $\mbox{ PC}$  and Melsec Q Series CPU and execute GX-Works2
- ② Select 'Online -> Read from PLC' from menu
- 3 Select QCPU(Q mode) and click on 'OK'
- ④ When 'Online Data Operation' window opens, click on 'Execute' to read data
- (5) After upload is complete, close the window

#### Communication setting of module

- ① Double click on Intelligent Function Module' on Navigation' window
- 2 Double click on 'QJ71C24N-R4' module and then 'Switch Setting'
- ③ Set communication option parameters of channels connected to SD560E as shown below. (Refer to SD560E

#### SETTING)

| l1                             | tem                   | Set \                 | /alue                |
|--------------------------------|-----------------------|-----------------------|----------------------|
|                                | Operation setting     | Independent           |                      |
|                                | Data Bit              | 8                     | SD560E Default Value |
|                                | Parity Bit            | None                  | SD560E Default Value |
| Transmission                   | Even/Odd Parity       | None                  |                      |
| setting                        | Stop Bit              | 1                     | SD560E Default Value |
|                                | Sum check code        | Exist                 | -                    |
|                                | Online Change         | Enable                | -                    |
|                                | Setting modifications | Enable                | -                    |
| Communication rate setting     |                       | 38400bps              | SD560E Default Value |
| Communication protocol setting |                       | MC protocol(format 4) | -                    |
| Station num                    | ber setting(0-31)     | 0                     |                      |

3 After setting is complete, select 'Online -> Write to PLC' from menu

(5) When 'Online Data Operation' window opens, select 'Intelligent Function Module' and check relevant items

(5) Complete setting by clicking on 'Execute'

### 4.5.5. Data Monitoring and Setting

#### SD560E Data Monitoring

- 1 Access PLC using GS Works 2
- 2 Select 'Online -> Monitor -> Device Buffer Memory Batch' from menu
- ③ Enter 'D1000' in 'Device Name' on 'Device Buffer Memory Batch' window
- ④ Check up to 30 words of data per product in relevant register area
- Based upon default value of data map setting, the register area data are as follows.

| ADDRESS.1 | ADDRESS.2 | ADDRESS.3 | Parameter                 | Value       |
|-----------|-----------|-----------|---------------------------|-------------|
| D1000     | D1030     | D1060     | Trigger                   | 0           |
| D1001     | D1031     | D1061     | Communication status flag | 1, 0 repeat |
| D1002     | D1032     | D1062     | NPV                       | -           |
| D1009     | D1039     | D1069     | ALSTS                     | -           |
| D1010     | D1040     | D1070     | DISTS                     | -           |
| D1015     | D1045     | D1075     | Alarm Value 1             | -           |
| D1016     | D1046     | D1076     | Alarm High Value 1        | -           |
| D1017     | D1047     | D1077     | Alarm Low Value 1         | -           |
| D1018     | D1048     | D1078     | Alarm Value 2             | -           |
| D1019     | D1049     | D1079     | Alarm High Value 2        | -           |
| D1020     | D1050     | D1080     | Alarm Low Value 2         | -           |
| D1021     | D1051     | D1081     | ALBS                      | _           |

RO Area . RW Area

#### SD560E Set Value Monitoring

- ① Enter '2 (Read Set Value)' in the register relevant to Trigger Area (D1000)
- ② After the trigger is changed to '2' and data writing is complete in RW area, the trigger is changed to '0' and the process is complete
- ③ Check the values in the uploaded RW Area(D1015~D1029)

#### Changing Alarm Value 1 through Writing SD560E Set Value

- ① Enter set value '1' in the register relevant to SP(D1015)
- ③ Enter '1 (Read Set Value)' in the register relevant to Trigger (D1000)
- (5) After the trigger is changed to '1' and writing from PLC to SD560E is complete, the trigger is changed to '0' and the process is complete.

## **4.6.** Connection to LG PLC

### 4.6.1. Connection Diagram

Next is an example of composition for programless communication with LS PLC(XBM-DR16S).

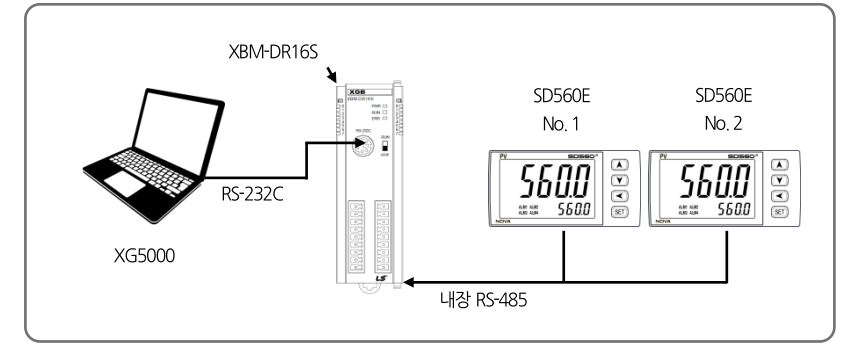

### 4.6.2. Communication Wiring

■ Wire SD560E and XBM-DR16S communication modules as below.

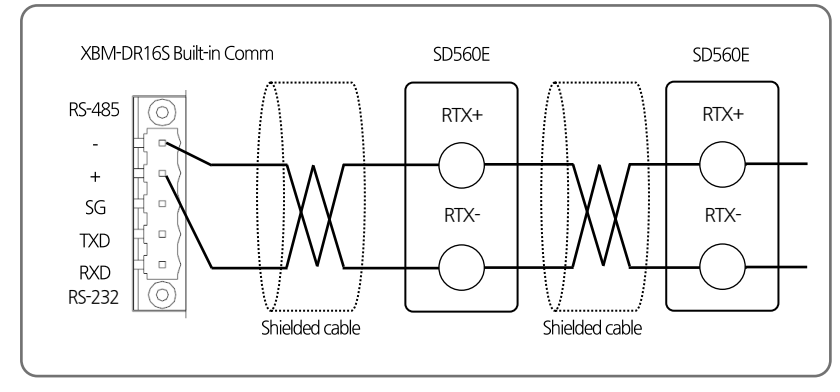

### 4.6.3. SD560E Setting

Refer to 4.4.3 SD560E Setting

### 4.6.4. PLC Setting

#### Connection to PLC

- 1 Connect PC and LS PLC and execute XG5000
- 2 Select 'Project -> Open from PLC' from menu
- $(\ensuremath{\underline{3}})$  Set parameters according to connection method and click on 'Access'

#### Communication setting of module

- ① From 'XG5000 Project' window, select 'Network Composition -> Basic Network ->NewPLC[B0S0 Built-in Cnet]'
- 2 Set relevant channels in Basic Setting window as below

| ltem           |                    | Set Val | le                   |
|----------------|--------------------|---------|----------------------|
| Access Setting | Transmission speed | 38400   | SD560E Default Value |
|                | Data bit           | 8       | SD560E Default Value |
|                | Stop bit           | 1       | SD560E Default Value |
|                | Parity bit         | NONE    | SD560E Default Value |

④ After setting is complete, select 'Online -> Write to PLC' from menu

(5) Complete setting by clicking on 'Confirm' on 'Write' window and changing PLC setting to Writing.

### 4.6.5. Data Monitoring and Setting

#### SD560E Data Monitoring

- 1 Access PLC by using GX5000
- 0 Select 'Monitor -> Device Monitor' from menu
- ④ Select 'D' area on 'Device Monitor' window and check relevant register

Based upon default value of data map setting, the register area data are as follows.

| ADDRESS_1 | ADDRESS.2 | ADDRESS.3 | Parameter                 | Value       |
|-----------|-----------|-----------|---------------------------|-------------|
| D1000     | D1030     | D1060     | Trigger                   | 0           |
| D1001     | D1031     | D1061     | Communication status flag | 1, 0 repeat |
| D1002     | D1032     | D1062     | NPV                       | -           |
| D1009     | D1039     | D1069     | ALSTS                     | -           |
| D1010     | D1040     | D1070     | DISTS                     | -           |
| D1015     | D1045     | D1075     | Alarm Value 1             | -           |
| D1016     | D1046     | D1076     | Alarm High Value 1        | -           |
| D1017     | D1047     | D1077     | Alarm Low Value 1         | -           |
| D1018     | D1048     | D1078     | Alarm Value 2             | -           |
| D1019     | D1049     | D1079     | Alarm High Value 2        | -           |
| D1020     | D1050     | D1080     | Alarm Low Value 2         | -           |
| D1021     | D1051     | D1081     | ALBS                      | -           |

RO Area \_\_\_\_\_, RW Area \_\_\_\_\_

#### SD560E Set Value Monitoring

- ① Enter '2 (Read Set Value)' in the register relevant to Trigger Area (D1000)
- ② After the trigger is changed to '2' and data writing is complete in RW area, the trigger is changed to '0' and the process is complete
- (3) Check the values in the uploaded RW Area(D1015~D1029)

#### Changing Alarm Value 1 through Writing SD560E Set Value

- ① Enter set value '1' in the register relevant to SP(D1015)
- ③ Enter '1 (Read Set Value)' in the register relevant to Trigger (D1000)
- (5) After the trigger is changed to '1' and writing from PLC to SD560E is complete, the trigger is changed to '0' and the process is complete.

## 4.7. Connection to YOKOGAWA PLC

### 4.7.1. Connection Diagram

Next is an example of composition for programless communication with YOKOGAWA PLC.

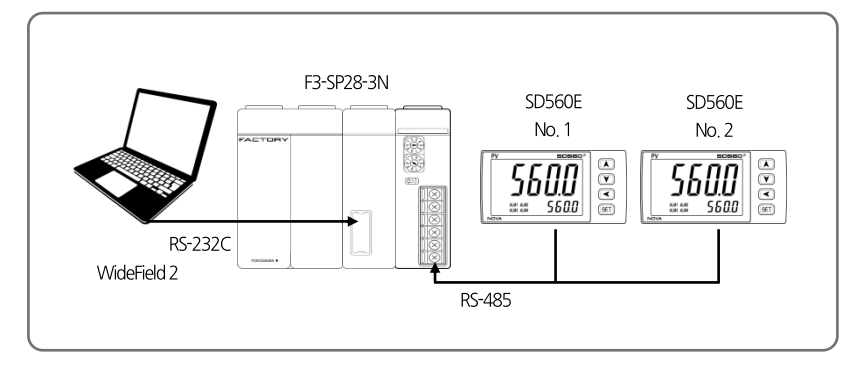

### 4.7.2. Communication Wiring

■ Wire SD560E and LC11-2F as below.

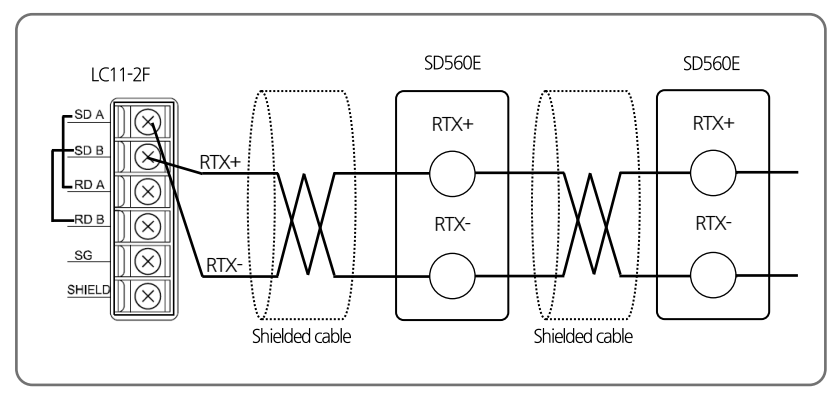

### 4.7.3. SD560E Setting

Refer to 4.4.3 SD560E Setting

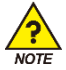

Data area of YOKOGAWA PLC starts at '1'. Make sure not to set start address of SD560E at '0'.

### 4.7.4. PLC Setting

#### Setting communication module

Open right cover of LC11-2F and set up as below.

| ltem |                  | Set Value   |                      |
|------|------------------|-------------|----------------------|
| SW1  |                  | 38.4kbps(9) | SD560E Default Value |
|      | Character Length | 8bit(ON)    | -                    |
| SW2  | Check Sum        | YES(ON)     | -                    |
|      | Terminator       | YES(ON)     | -                    |

### 4.7.5. Data Monitoring and Setting

#### SD560E Data Monitoring

- ① Access PLC using WideField2
- ② Select 'Online -> Device Monitor -> D Data Register' and check relevant register
- Based upon default value of data map setting, the register area data are as follows.

| ADDRESS_1 | ADDRESS.2 | ADDRESS.3 | Parameter                 | Value       |
|-----------|-----------|-----------|---------------------------|-------------|
| D1000     | D1030     | D1060     | Trigger                   | 0           |
| D1001     | D1031     | D1061     | Communication status flag | 1, 0 repeat |
| D1002     | D1032     | D1062     | NPV                       | -           |
| D1009     | D1039     | D1069     | ALSTS                     | -           |
| D1010     | D1040     | D1070     | DISTS                     | -           |
| D1015     | D1045     | D1075     | Alarm Value 1             | -           |
| D1016     | D1046     | D1076     | Alarm High Value 1        | -           |
| D1017     | D1047     | D1077     | Alarm Low Value 1         | -           |
| D1018     | D1048     | D1078     | Alarm Value 2             | -           |
| D1019     | D1049     | D1079     | Alarm High Value 2        | -           |
| D1020     | D1050     | D1080     | Alarm Low Value 2         | -           |
| D1021     | D1051     | D1081     | ALBS                      | -           |

RO Area \_\_\_\_\_, RW Area \_\_\_\_\_

#### SD560E Set Value Monitoring

- ① Enter '2 (Read Set Value)' in the register relevant to Trigger Area (D1000)
- ② After the trigger is changed to 2' and data writing is complete in RW area, the trigger is changed to 0' and the process is complete
- (3) Check the values in the uploaded RW Area(D1015~D1029)

#### Changing Alarm Value 1 through Writing SD560E Set Value

- 1 Enter set value '1' in the register relevant to SP(D1015)
- ③ Enter '1 (Read Set Value)' in the register relevant to Trigger (D1000)
- (5) After the trigger is changed to '1' and writing from PLC to SD560E is complete, the trigger is changed to '0' and the process is complete.

## **4.8.** Connection to KEYENCE PLC

### 4.8.1. Connection Diagram

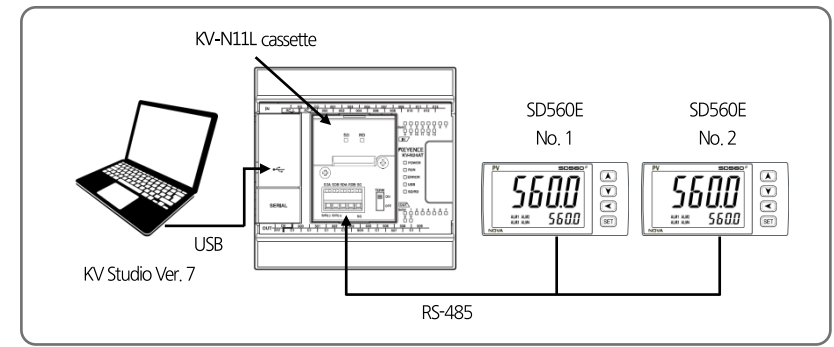

### 4.8.2. Communication Wiring

Wire SD560E and KV-N11L Cassette as below.

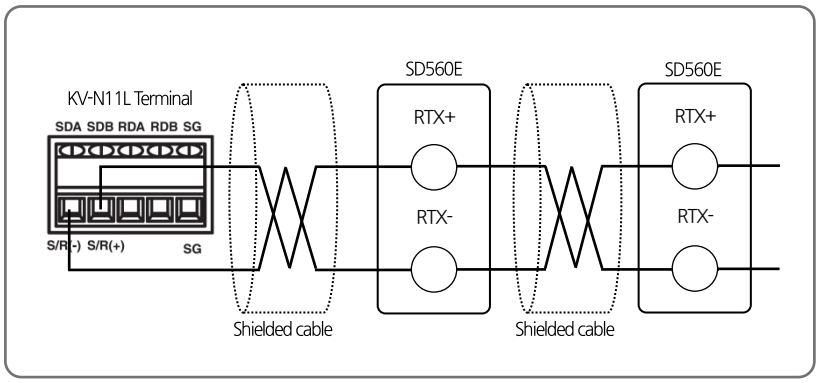

■ Next is an example of composition for programless communication with KEYENCE PLC.

### 4.8.3. SD560E Setting

Refer to 4.4.3 SD560E Setting

### 4.8.4. PLC Setting

#### Communication module setting

- 1 Connect PC and KV-N14DT and execute KV Studio
- O Select 'Monitor/Simulator -> Setup communication -> Setup Communication' from menu
- $(\ensuremath{\mathfrak{I}})$  Select USB as communication method and click on 'OK'
- ③ Select 'Monitor/Simulator -> Read from PLC' from menu and click on 'Execute' on Read PLC window
- ④ After reading PLC, double click on 'Unit configuration -> KV-N14' on Workspace window
- ⑤ Set 'Exetension cassette(port 1)' items in Unit Editor window as below. Click on 'Apply' and close window.

| ltem                                    | Set Value             |                      |
|-----------------------------------------|-----------------------|----------------------|
| Operation Mode                          | Modbus slave mode     | -                    |
| Interface                               | RS-485(2 Wire - type) | -                    |
| Baud rate                               | 38400                 | SD560E Default Value |
| Stop bit                                | 1                     | SD560E Default Value |
| Parity                                  | NONE                  | SD560E Default Value |
| Modbus slave station No. setting method | Unit editor           | -                    |
| Modbus slave station No.                | 1                     | -                    |

⑥ Select 'Monitor/Simulator -> Transfer to PLC' from menu and select 'Execute' Transfer PLC window.

### 4.8.5. Data Monitoring and Setting

#### SD560E Data Monitoring

- 1 Access PLC using KV Studio
- O Select 'Monitor/Simulator -> Monitor Mode' from menu
- ④ Select 'Monitor/Simulator -> Batch monitor window' from menu and check data in Batch monitor window.
- Based upon default value of data map setting, the register area data are as follows.

| ADDRESS_1 | ADDRESS.2 | ADDRESS.3 | Parameter                 | Value       |
|-----------|-----------|-----------|---------------------------|-------------|
| DM1000    | DM1030    | DM1060    | Trigger                   | 0           |
| DM1001    | DM1031    | DM1061    | Communication status flag | 1, 0 repeat |
| DM1002    | DM1032    | DM1062    | NPV                       | -           |
| DM1009    | DM1039    | DM1069    | ALSTS                     | -           |
| DM1010    | DM1040    | DM1070    | DISTS                     | -           |
| DM1015    | DM1045    | DM1075    | Alarm Value 1             | -           |
| DM1016    | DM1046    | DM1076    | Alarm High Value 1        | -           |
| DM1017    | DM1047    | DM1077    | Alarm Low Value 1         | -           |
| DM1018    | DM1048    | DM1078    | Alarm Value 2             | -           |
| DM1019    | DM1049    | DM1079    | Alarm High Value 2        | -           |
| DM1020    | DM1050    | DM1080    | Alarm Low Value 2         | -           |
| DM1021    | DM1051    | DM1081    | ALBS                      | -           |

RO Area \_\_\_\_\_, RW Area \_\_\_\_\_

#### SD560E Set Value Monitoring

- ① Enter '2 (Read Set Value)' in the register relevant to Trigger Area (D1000)
- ② After the trigger is changed to '2' and data writing is complete in RW area, the trigger is changed to '0' and the process is complete
- $(\ensuremath{\textcircled{3}})$  Check the values in the uploaded RW Area(D1015~D1029)

#### Changing Alarm Value 1 through Writing SD560E Set Value

- ① Enter set value '1' in the register relevant to SP(D1015)
- ③ Enter '1 (Read Set Value)' in the register relevant to Trigger (D1000)
- (5) After the trigger is changed to '1' and writing from PLC to SD560E is complete, the trigger is changed to '0' and the process is complete.

## **4.9.** Connection to SIEMENS PLC

### 4.9.1. Connection Diagram

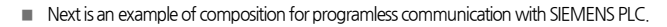

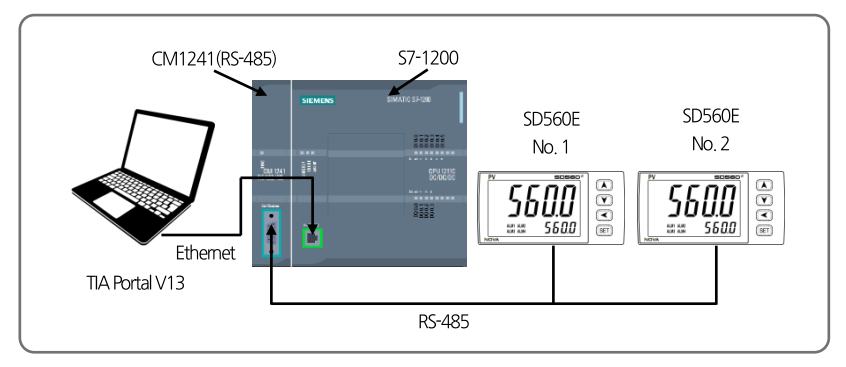

### 4.9.2. Communication Wiring

Wire SD560E and CM1241 as below.

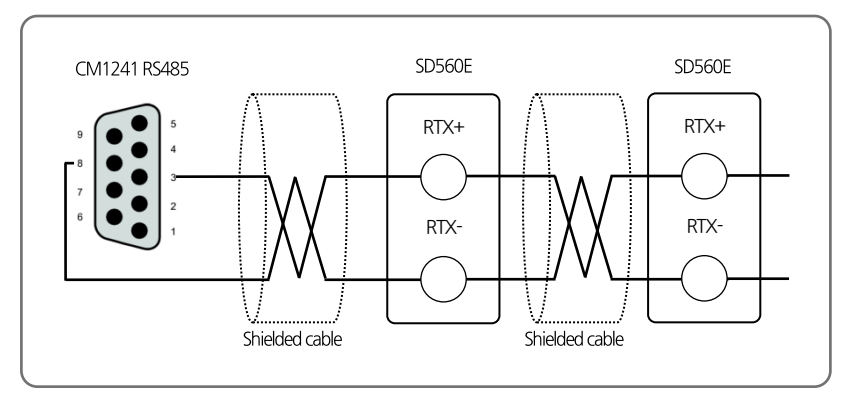

### 4.9.3. SD560E Setting

Refer to 4.4.3 SD560E Setting

### 4.9.4. PLC Setting

#### CM1241(RS-485) Module Setting

① Create Slave PLC Project

② Set Port Configuration of CM1241 (RS-485) from Device Configuration in Slave PLC.

| ltem              | Set Value          |
|-------------------|--------------------|
| Transmission rate | 9.6kbps            |
| Parity            | Even parity        |
| Data bits         | 8bit per character |
| Stop bits         | 1                  |
| Wait time         | 1                  |

③ Check Hardware Identifier of CM1241.

#### Slave PLC Sample Logic Programming

① Create Global DB from sending and receiving data and enter parameters as below.

| ltem                | Set Value   |
|---------------------|-------------|
| Name                | MB_HOLD_REG |
| Data type           | Struct      |
| Offset              | 0.0         |
| Retain              | Checked     |
| Accessible from HMI | Checked     |
| Visible in HMI      | Checked     |
| Set point           | Unchecked   |

② Call MB\_COMM\_LOAD from OB1 and enter parameters as below.

| Item   | Set Value                             |
|--------|---------------------------------------|
| REQ    | first scan(Address : %M1.0)           |
| PORT   | 296(Check CM1241 Hardware Identifier) |
| BAUD   | 38400                                 |
| PARITY | 0                                     |
| MB_DB  | MB_SLAVE_DB                           |
| DONE   | Tag_1(Address: %M200.0)               |
| ERROR  | Tag_2(Address: %M200.1)               |
| STATUS | Tag_3(Address: %MW202)                |

| Call WE_SE WE NOT OUT and Chief parameters as below. |                        |  |
|------------------------------------------------------|------------------------|--|
| ltem                                                 | Set Value              |  |
| MB_ADDR                                              | 1                      |  |
| MB_HOLD_REG                                          | P#DB3.DBX0.0WORD2000   |  |
| NDR                                                  | -                      |  |
| DR                                                   | 0                      |  |
| ERROR                                                | MB_SLAVE_DB            |  |
| STATUS                                               | Tag_4(Address: %MW203) |  |

③ Call MB\_SLAVE from OB1 and enter parameters as below.

#### 4.9.5. Data Monitoring and Setting

#### SD560E Data Monitoring

- ① Connect to PLC using TIA Portal V13.
- ② 30 words are allocated in line with the order of SD560E connected to MB\_HOLD\_REG in MB\_SLAVE\_DB.

| Based upon | default value of | data map setting   | g, the register are | a data are as follows. |
|------------|------------------|--------------------|---------------------|------------------------|
| Dobed open |                  | olored intop becan | <i>,</i>            |                        |

| ADDRESS_1 | ADDRESS.2 | ADDRESS.3 | Parameter                 | Value       |
|-----------|-----------|-----------|---------------------------|-------------|
| DB1000    | DB1030    | DB1060    | Trigger                   | 0           |
| DB1001    | DB1031    | DB1061    | Communication status flag | 1, 0 repeat |
| DB1002    | DB1032    | DB1062    | NPV                       | -           |
| DB1009    | DB1039    | DB1069    | ALSTS                     | -           |
| DB1010    | DB1040    | DB1070    | DISTS                     | -           |
| DB1015    | DB1045    | DB1075    | Alarm Value 1             | -           |
| DB1016    | DB1046    | DB1076    | Alarm High Value 1        | -           |
| DB1017    | DB1047    | DB1077    | Alarm Low Value 1         | -           |
| DB1018    | DB1048    | DB1078    | Alarm Value 2             | -           |
| DB1019    | DB1049    | DB1079    | Alarm High Value 2        | -           |
| DB1020    | DB1050    | DB1080    | Alarm Low Value 2         | -           |
| DB1021    | DB1051    | DB1081    | ALBS                      | -           |
|           |           |           | RO Area                   | W Area      |

SD560E Set Value Monitoring

- ① Enter '2 (Read Set Value)' in the register relevant to Trigger Area (D1000)
- ② After the trigger is changed to '2' and data writing is complete in RW area, the trigger is changed to '0' and the process is complete
- ③ Check the values in the uploaded RW Area(D1015~D1029)

#### Changing Alarm Value 1 through Writing SD560E Set Value

- ① Enter set value '1' in the register relevant to SP(D1015)
- ③ Enter '1 (Read Set Value)' in the register relevant to Trigger (D1000)
- (5) After the trigger is changed to '1' and writing from PLC to SD560E is complete, the trigger is changed to '0' and the process is complete.

## 5.1. Broadcast Mode

Broadcast Mode sends the same command to all SD560Es connected to higher communication unit to carry out the same task.

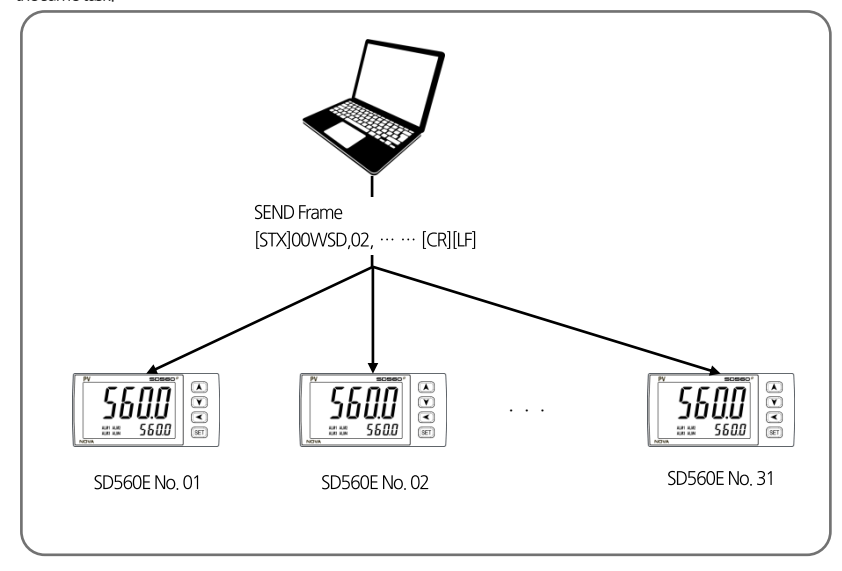

#### Broadcast Mode Communication Method

- To communicate with Broadcast Mode, set Frame Address to '00' and send

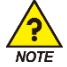

Only applies to Write-related commands.

#### Broadcast Mode Usable Protocols

- Only applicable to the following protocols : PC-LINK, PC-LINK+SUM, MODBUS-RTU and MODBUS-ASCII

## 5.3. Service Port

- Service port is a communication port for setting parameters and updating firmwares.
- You can check Micro-USB port by removing the 'Service Port' sticker as shown below.

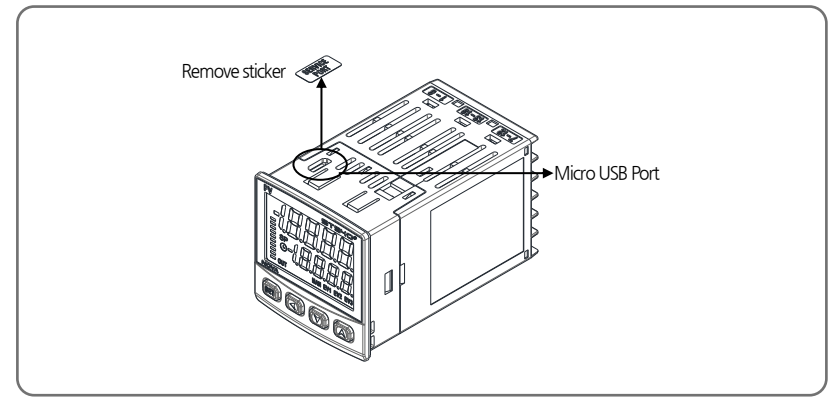

Service Port Specifications

| Parameter             | Set Value         |
|-----------------------|-------------------|
| Protocol              | PCC1(PC-LINK+SUM) |
| Transmission speed    | 38400bps          |
| Stop bit              | 1                 |
| Parity bit            | NONE              |
| Data length           | 8                 |
| Communication address | 1                 |

The Service Port requires a Micro-USB cable and a converter that are sold separately.

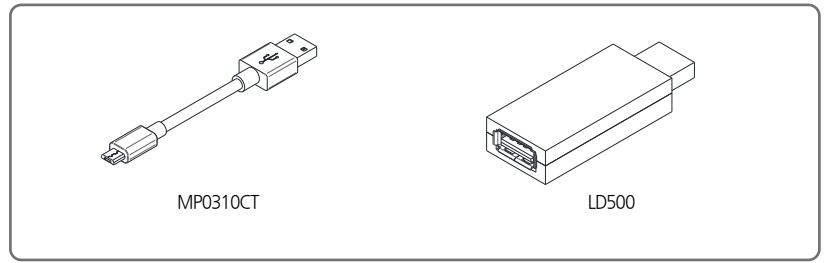

# 6. Register Guide

- D-Register is a group of data that can check the all status of SD560E through communication.
- They are in groups of 100 according to their contents as the following.

| D-Register Range | Group Name | Description                                     | Read | Write            |
|------------------|------------|-------------------------------------------------|------|------------------|
| D0001~D0099      | PROCESS    | Basic operation info display D-Register group   | 0    | ۲                |
| D0100~D0199      | FUNCTION   | Operation setting D-Register group              | 0    | 0                |
| D0200~D0299      | SET POINT  | SP setting D-Register group                     | 0    | 0                |
| D0400~D0499      | ALARM      | Alarm setting D-Register group                  | 0    | 0                |
| D0600~D0699      | IN/OUT     | Input/control & trans output setting D-Register | 0    | $\bigtriangleup$ |
|                  |            | group                                           |      |                  |
| D0700~D0799      | PLC/NPL    | PLC setting D-Register group                    | 0    | $\triangle$      |

 $\cdot \bigcirc$  : Able to read or write in all parameters within applicable range.

 $\cdot$  riangle : Able to partially read or write within applicable range.

 $\cdot$   $\circledast$  : Unable to write in all parameters within applicable range.
## 6.1. PROCESS

PROCESS Group stores basic data generated during operation. Of the data includes Bit Map which displays various states in bit as the following.

#### Status Information D-Register

| D-Reg. | Symbol     | Description            |  |  |
|--------|------------|------------------------|--|--|
| D0001  | NPV        | Current measured value |  |  |
| D0002  | NSP        | Current set value      |  |  |
| D0014  | TSP        | Target value           |  |  |
| D0015  | DI.STS     | DI information         |  |  |
| D0019  | ERROR      | Error information      |  |  |
| D0022  | HIGH VALUE | Input PV upper value   |  |  |
| D0023  | LOW VALUE  | Input PV lower value   |  |  |

### Status Information Register Bit Map Information

| BIT | ALARM STATUS   | DI STATUS | ERROR STATUS |
|-----|----------------|-----------|--------------|
|     | D0014          |           | D0019        |
| 0   | ALM1           | DI1       |              |
| 1   | ALM2           | DI2       |              |
| 2   | ALM3           |           |              |
| 3   | ALM4           |           |              |
| 4   | EVENT1         |           |              |
| 5   | EVENT2         |           |              |
| 6   | EVENT3(Option) |           |              |
| 7   | EVENT4(Option) |           |              |
| 8   | HBA            |           | +OVER        |
| 9   | LBA            |           | -OVER        |
| 10  | TIMER1         |           | S.OPN        |
| 11  | TIMER2         |           |              |
| 12  |                |           |              |
| 13  |                |           |              |
| 14  |                |           |              |
| 15  |                |           |              |

## **6.2. FUNCTION GROUP**

FUNCTION Group is composed of D-Registers pertinent to operation and function setting.

| D-Reg. | Symbol | nbol Description                        |  |  |  |
|--------|--------|-----------------------------------------|--|--|--|
| D0135  | US1    | User screen registration 1              |  |  |  |
| D0136  | US2    | User screen registration 2              |  |  |  |
| D0137  | LOCK   | Set key lock                            |  |  |  |
| D0138  | DI.SL  | Set external contact input              |  |  |  |
| D0139  | DSP.H  | Set upper limits of sensor input values |  |  |  |
| D0140  | DSP.L  | Set lower limits of sensor input values |  |  |  |

## 6.4. ALARM GROUP

ALARM Group is composed of D-Registers for setting alarms.

| D-Reg.      | Symbol        | Description                             |  |  |
|-------------|---------------|-----------------------------------------|--|--|
| D0401~D0404 | ALT1 ~ ALT4   | Set types of Alarm 1~4                  |  |  |
| D0406~D0409 | AL1 ~ AL4     | Set alarm values of Alarm 1~4           |  |  |
| D0411~D0414 | A1.DB ~ A4.DB | Set dead bands of Alarm 1~4             |  |  |
| D0416~D0419 | A1.DY ~ A4.DY | Set delay times of Alarm 1~4            |  |  |
| D0421~D0424 | A1.H ~ A4.H   | Set upper deviation limit for Alarm 1~4 |  |  |
| D0426~D0429 | A1.L ~ A4.L   | Set lower deviation limit for Alarm 1~4 |  |  |

## 6.5. IN/OUT GROUP

| D-Reg.       | Symbol        | Description                                    |  |  |
|--------------|---------------|------------------------------------------------|--|--|
| D0601        | IN-T          | Set sensor type                                |  |  |
| D0602        | IN-U          | Set sensor unit                                |  |  |
| D0603, D0604 | IN.RH, IN.RL  | Set upper/lower limits of input range          |  |  |
| D0605        | IN.DP         | Set decimal place                              |  |  |
| D0606, D0607 | IN.SH, IN.SL  | Set upper/lower limits of input scale          |  |  |
| D0608        | IN.FL         | Set measurement value filter                   |  |  |
| D0609        | B.SL          | Select Burn-Out                                |  |  |
| D0610        | R.SL          | Select reference contact conpensation function |  |  |
| D0611~D0613  | BS.P1 ~ BS.P3 | Set piece bias 1~3 to set bias values          |  |  |
| D0615        | BSO           | Set bias for IN.RL                             |  |  |
| D0616~D0618  | BS1 ~ BS3     | Set piece bias 1~3 to set bias ranges          |  |  |
| D0619        | BS4           | Set bias for IN,RH                             |  |  |
| D0621        | AL,BS         | Set offset for all bias                        |  |  |
| D0622        | D.FL          | Select filter function for measured values     |  |  |
| D0651        | RET.T         | Set transmission output type                   |  |  |
| D0652, D0653 | RET.H, RET.L  | Set transmission output upper/lower limits     |  |  |

■ IN/OUT Group is composed of D-Register for setting input and control output.

## 6.8. COMM GROUP

COMM Group is composed of D-Registers for setting communication and checking current set values.

| D-Reg. | Symbol | Description                                           |  |  |
|--------|--------|-------------------------------------------------------|--|--|
| D0661  | COM.P  | Set communication protocol                            |  |  |
| D0662  | BAUD   | Set communication speed                               |  |  |
| D0663  | PRTY   | Set parity bit                                        |  |  |
| D0664  | S.BIT  | Set stop bit                                          |  |  |
| D0665  | D.LEN  | Set data length                                       |  |  |
| D0666  | ADDR   | Set communication address                             |  |  |
| D0667  | RP.TM  | Set response time                                     |  |  |
| D0668  | RBS    | Set value added to SLAVE during cooperative operation |  |  |
| D0673  | COM.P  | Read communication protocol                           |  |  |
| D0674  | BAUD   | Read communication speed                              |  |  |
| D0675  | PRTY   | Read parity bit                                       |  |  |
| D0676  | S.BIT  | Read stop bit                                         |  |  |
| D0677  | D.LEN  | Read data length                                      |  |  |
| D0678  | ADDR   | Read communication address                            |  |  |
| D0679  | RP.TM  | Read response time                                    |  |  |

## 6.9. PLC GROUP

PLC Group is composed of D-Register to set programless communication.

| D-Reg.      | Symbol      | Description                         |  |  |
|-------------|-------------|-------------------------------------|--|--|
| D0710       | SW.TM       | Set send delay time                 |  |  |
| D0711       | RW.TM       | Set receive wait time               |  |  |
| D0712       | MU.NO       | Set max number of connection        |  |  |
| D0713       | R.TYP       | Set register type                   |  |  |
| D0714       | S.ADR       | Set start address                   |  |  |
| D0715       | MAP.S       | Set Data map                        |  |  |
| D0716~D0728 | RO.01~RO.13 | Set read area address 1 ~13         |  |  |
| D0729~D0743 | RW.01~RW.15 | Set read / write area address 1 ~15 |  |  |

## 6.10. NPL GROUP

NPL Group is composed of D-Register that can check the current set value used during Programless Communication

| D-Reg.      | Signs       | Description                  |  |  |
|-------------|-------------|------------------------------|--|--|
| D0751       | N.SWT       | Send delay time              |  |  |
| D0752       | N.RWT       | receive waiting time         |  |  |
| D0754       | N.RTY       | Register type                |  |  |
| D0755       | N,SAD       | Start address                |  |  |
| D0757~D0769 | N.001~N.013 | Read area address 1 ~ 13     |  |  |
| D0770~D0784 | N.W01~N.W15 | Read/write area address 1~15 |  |  |

# 6.9. D-Register Table

| D-Dag  | PROCESS | FUNCTION | SET POINT | SIGNAL | ALARM | PID | IN/OUT | PLC    |
|--------|---------|----------|-----------|--------|-------|-----|--------|--------|
| D-Reg. | 0       | 100      | 200       | 300    | 400   | 500 | 600    | 700    |
| 0      |         |          |           |        |       |     |        |        |
| 1      | NPV     |          |           |        | ALT1  |     | IN-T   |        |
| 2      |         |          |           |        | ALT2  |     | IN-U   |        |
| 3      |         |          |           |        | ALT3  |     | IN.RH  |        |
| 4      |         |          |           |        | ALT4  |     | IN.RL  |        |
| 5      |         |          |           |        |       |     | IN.DP  |        |
| 6      |         |          |           |        | AL1   |     | IN.SH  |        |
| 7      |         |          |           |        | AL2   |     | IN.SL  |        |
| 8      |         |          |           |        | AL3   |     | IN.FL  |        |
| 9      |         |          |           |        | AL4   |     | B.SL   |        |
| 10     |         |          |           |        |       |     | R.SL   | SW.TM  |
| 11     |         |          |           |        | A1.DB |     | BS.P1  | RW.TM  |
| 12     |         |          |           |        | A2.DB |     | BS.P2  | MU.NO  |
| 13     |         |          |           |        | A3.DB |     | BS.P3  | R.TYPE |
| 14     | ALM.STS |          |           |        | A4.DB |     |        | S.ADR  |
| 15     | DI.STS  |          |           |        |       |     | BSO    | MAP.S  |
| 16     |         |          |           |        | A1.DY |     | BS1    | RO.01  |
| 17     |         |          |           |        | A2.DY |     | BS2    | RO.02  |
| 18     |         |          |           |        | A3.DY |     | BS3    | RO.03  |
| 19     | ERROR   |          |           |        | A4.DY |     | BS4    | RO.04  |
| 20     |         |          |           |        |       |     |        | RO.05  |
| 21     |         |          |           |        | AL1.H |     | AL.BS  | RO.06  |
| 22     | PV.LO   |          |           |        | AL2.H |     | D.FL   | RO.07  |
| 23     | PV.HI   |          |           |        | AL3.H |     |        | RO.08  |
| 24     |         |          |           |        | AL4.H |     |        | RO.09  |
| 25     |         |          |           |        |       |     |        | RO.10  |
| 26     |         |          |           |        | AL1.L |     |        | RO.11  |
| 27     |         |          |           |        | AL2.L |     |        | RO.12  |
| 28     |         |          |           |        | AL3.L |     |        | RO.13  |
| 29     |         |          |           |        | AL4.L |     |        | RW.01  |
| 30     |         |          |           |        |       |     |        | RW.02  |
| 31     |         |          |           |        |       |     |        | RW.03  |
| 32     |         |          |           |        |       |     |        | RW.04  |
| 33     |         |          |           |        |       |     |        | RW.05  |
| 34     |         |          |           |        |       |     |        | RW.06  |
| 35     |         | US1      |           |        |       |     |        | RW.07  |
| 36     |         | US2      |           |        |       |     |        | RW.08  |
| 37     |         | LOCK     |           |        |       |     |        | RW.09  |
| 38     |         | DI.SL    |           |        |       |     |        | RW.10  |
| 39     |         | DSP.H    |           |        |       |     |        | RW.12  |
| 40     |         | DSP.L    |           |        |       |     |        | RW.13  |
| 41     |         |          |           |        |       |     |        | RW.14  |
| 42     |         |          |           |        |       |     |        | RW.15  |
| 43     |         |          |           |        |       |     |        |        |
| 44     |         |          |           |        |       |     |        |        |
| 45     |         |          |           |        |       |     |        |        |
| 46     |         |          |           |        |       |     |        |        |
| 47     |         |          |           |        |       |     |        |        |
| 48     |         |          |           |        |       |     |        |        |
| 49     |         |          |           |        |       |     |        |        |

| D D    | PROCESS | FUNCTION | SET POINT | SIGNAL | ALARM | PID | IN/OUT | PLC    |
|--------|---------|----------|-----------|--------|-------|-----|--------|--------|
| D-Reg. | 0       | 100      | 200       | 300    | 400   | 500 | 600    | 700    |
| 50     |         |          |           |        |       |     |        |        |
| 51     |         |          |           |        |       |     | RET.T  | N.SWT  |
| 52     |         |          |           |        |       |     | RET.H  | N.RWT  |
| 53     |         |          |           |        |       |     | RET.L  |        |
| 54     |         |          |           |        |       |     |        | N.RTY  |
| 55     |         |          |           |        |       |     |        | N.SAD  |
| 56     |         |          |           |        |       |     |        |        |
| 57     |         |          |           |        |       |     |        | N.001  |
| 58     |         |          |           |        |       |     |        | N.002  |
| 59     |         |          |           |        |       |     |        | N.003  |
| 60     |         |          |           |        |       |     |        | N.004  |
| 61     |         |          |           |        |       |     | COM.P  | N.005  |
| 62     |         |          |           |        |       |     | BAUD   | N.006  |
| 63     |         |          |           |        |       |     | PRTY   | N.007  |
| 64     |         |          |           |        |       |     | S.BIT  | N.008  |
| 65     |         |          |           |        |       |     | D.LEN  | N.009  |
| 66     |         |          |           |        |       |     | ADDR   | N.010  |
| 67     |         |          |           |        |       |     | RP.TM  | N.011  |
| 68     |         |          |           |        |       |     | RBS    | N.012  |
| 69     |         |          |           |        |       |     |        | N.013  |
| 70     |         |          |           |        |       |     |        | N.W01  |
| 71     |         |          |           |        |       |     |        | N.W02  |
| 72     |         |          |           |        |       |     |        | N.W03  |
| 73     |         |          |           |        |       |     | COM.P  | N.W04  |
| 74     |         |          |           |        |       |     | BAUD   | N.W05  |
| 75     |         |          |           |        |       |     | PRTY   | N.W06  |
| 76     |         |          |           |        |       |     | S.BIT  | N.W07  |
| 77     |         |          |           |        |       |     | D.LEN  | N.W08  |
| 78     |         |          |           |        |       |     | ADDR   | N.W09  |
| 79     |         |          |           |        |       |     | RP.TM  | N.W010 |
| 80     |         |          |           |        |       |     |        | N.W011 |
| 81     |         |          |           |        |       |     |        | N.W012 |
| 82     |         |          |           |        |       |     |        | N.W013 |
| 83     |         |          |           |        |       |     |        | N.W014 |
| 84     |         |          |           |        |       |     |        | N.W015 |
| 85     |         |          |           |        |       |     |        |        |
| 86     |         |          |           | -      |       | -   | -      |        |
| 87     |         |          |           |        |       |     |        |        |
| 88     |         |          |           | -      |       | -   | -      |        |
| 89     |         |          |           | -      |       |     |        |        |
| 90     |         |          |           |        |       |     |        |        |
| 91     |         |          |           |        |       |     |        |        |
| 92     |         |          |           |        |       |     |        |        |
| 93     |         |          |           |        |       |     |        |        |
| 94     |         |          |           |        |       |     |        |        |
| 95     |         |          |           |        |       |     |        |        |
| 96     |         |          |           |        |       |     |        |        |
| 9/     |         |          |           |        |       |     |        |        |
| 98     |         |          |           |        |       |     |        |        |
| 99     |         |          |           |        |       |     |        |        |